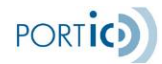

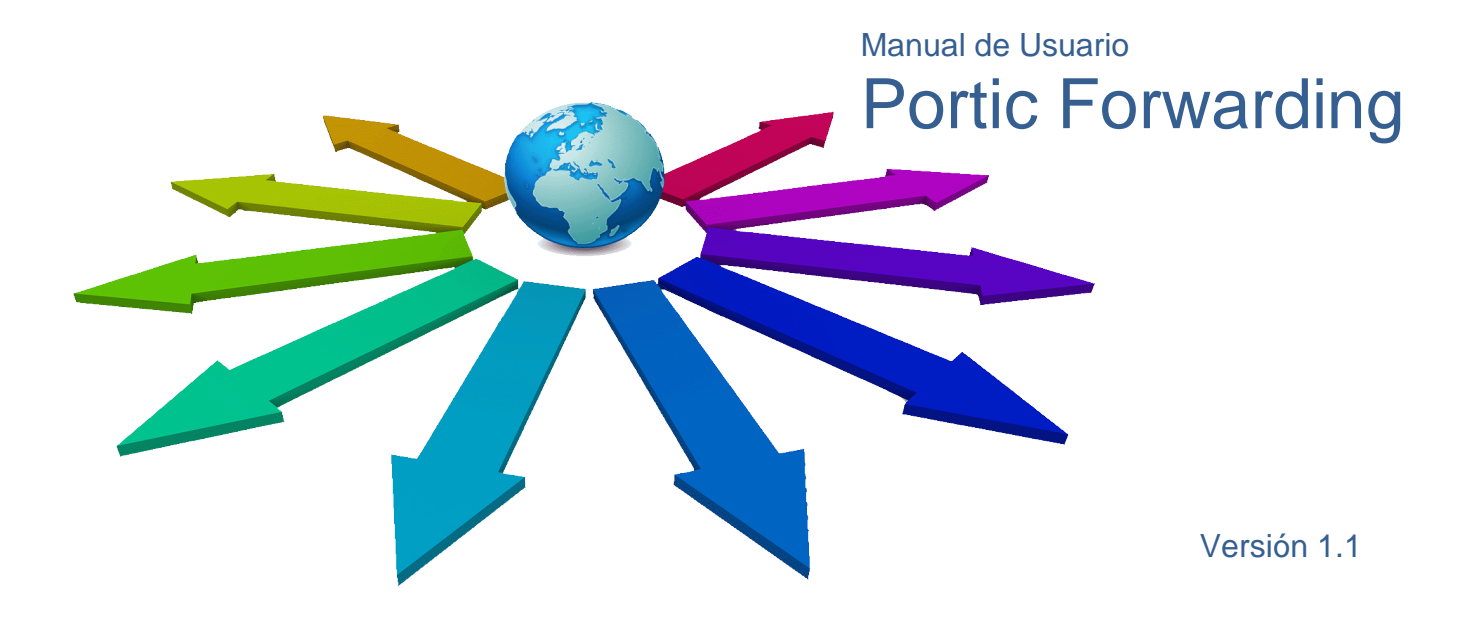

# CONTROL DE VERSIONES

| Versión | Fecha      | Modificaciones                |
|---------|------------|-------------------------------|
| 1.0     | 07/01/2021 | Versión inicial del manual    |
| 1.1     | 04/02/2022 | Modificaciones aduana egipcia |

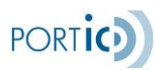

# ÍNDICE

| Control de Versiones                               | 1  |
|----------------------------------------------------|----|
| Índice                                             | 2  |
| Introducción                                       | 3  |
| Funcionalidades de la aplicación Portic Forwarding | 4  |
| Uso de la aplicación                               | 7  |
| Descripción General                                | 7  |
| Gestion de Expedientes                             | 8  |
| Panel de la operación ver documento (Export)       | 9  |
| Panel de la operación ver documento (Import)       | 10 |
| Panel de operación modificar documento             | 11 |
| Documentación                                      | 25 |
| Adjuntar Ficheros                                  | 27 |
| Nuevo Expediente                                   | 28 |
| Gestión Carga Expediente (Funcionalidad Opcional)  | 29 |
| Realizar nueva carga                               | 30 |
| Consultar expedientes Pendientes                   | 31 |
| Fusionar Expedientes                               | 33 |
| Anexo I - Acceso v Configuración de la aplicación  | 35 |
| Anexo II - Requisitos del sistema                  | 36 |
| Hardware                                           | 36 |
| Software                                           | 36 |
| Software necesario                                 | 37 |
| Anexo III - Secciones Portic Forwarding            | 38 |
| Selector de aplicaciones                           | 38 |
| Información                                        | 38 |
| Avisos al entrar en la aplicación                  | 39 |
| Menú                                               | 40 |
| Filtros de Búsquedas                               | 40 |
| Lista Expedientes                                  | 44 |
| Barra de Navegación                                | 45 |
| Track & Trace                                      | 45 |
| Preferencias                                       | 52 |
| Anexo IV - Actores                                 | 54 |
| Anexo V - Glosario                                 | 56 |
| Anexo VI - Iconos                                  | 57 |
| Anexo VII - Chat de Asistencia                     | 58 |
| Anexo VIII - Validaciones                          | 61 |
| General                                            | 61 |
| Peso Verificado                                    | 65 |
|                                                    |    |

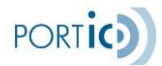

## INTRODUCCIÓN

El presente documento describe el funcionamiento básico de la aplicación Portic Forwarding para que el Transitario o Agente de Aduanas pueda llevar a cabo la recepción, gestión y envío de los principales documentos pertenecientes al circuito de Entrada y Salida de Mercancías vía Terrestre (ESMT) que se intercambian vía EDI dentro del marco de la Comunidad Portuaria de Barcelona.

La aplicación permite la recepción, modificación, envío y consulta de los expedientes relacionados con una importación o una exportación de mercancías, y que se habrán creado de forma automática por el proceso de un mensaje EDI a través de nuestra plataforma, o bien que lo habrá creado el usuario de forma manual.

La aplicación está integrada con los servicios de información que utiliza el Transitario/Agente de Aduanas, por lo que se podrá acceder a dicha información a partir de un expediente o parte de él (uno de los equipos del expediente, por ejemplo).

Si desea solicitar formación sobre esta aplicación, envíe un correo a <u>formacion@portic.net</u>. Si es Ud. cliente de Portic, podrá acceder al servicio de soporte contactando con el departamento de atención al cliente de Portic de 8 a 20 horas, en horario laborable de Barcelona, a través de la dirección <u>atencioclient@portic.net</u> o bien por teléfono en el nº **93.503.65.10**.

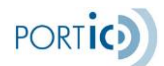

## FUNCIONALIDADES DE LA APLICACIÓN PORTIC FORWARDING

- A continuación, se detallan las funcionalidades de la aplicación Portic Forwarding:
- 1. Realizar búsquedas de expedientes (un usuario tan sólo podrá ver expedientes que le pertenezcan, es decir, que la empresa a la que pertenezca el usuario con el que se ha logado en la aplicación está relacionada con dicho expediente).
- 2. Consultar todos los documentos relacionados con dicho expediente, que pueden ser: Exportación
  - Petición de booking (IFTMCSP) (Envío)
  - Confirmación de booking (IFTMBC2) (Recepción)
  - Entréguese del contenedor vacío (COPARNE01) (Recepción)
  - Admítase de la mercancía (COPARNE02) (Recepción)
  - Orden (o Preorden) de Transporte (IFTMINE03) (Envío)
  - Petición de Transporte (IFTMINE03P) (Envío)
  - Instrucciones de embarque (IFTMCS) (Envío)
  - Solicitud de Pesaje (VERMASSOL) (Envío y recepción)
  - Comunicación de Pesaje (VERMASCOM) (Envío y recepción)
  - Posicionamientos (COHAOR) (Envío y recepción)
  - Resultado de inspección (SANCRT) (Recepción)

Importación

- Entréguese de la mercancía (COREORI03) (Recepción)
- Admítase del contenedor vacío (COPARNI04) (Recepción)
- Orden (o Preorden) de Transporte de importación (IFTMIN2I05) (Envío)
- Petición de Transporte de importación (IFTMIN2I05P) (Envío)
- Posicionamientos (COHAOR) (Envío y recepción)
- Resultado de inspección (SANCRT) (Recepción)
- 3. Modificar los datos de un expediente
- 4. Enviar cualquiera de los mensajes relacionados con un expediente Exportación
  - Petición de booking (IFTMCSP)
  - Orden (o Preorden) de Transporte (IFTMINE03)
  - Petición de Transporte (IFTMINE03P)
  - Instrucciones de embarque (IFTMCS)
  - Peticiones de Posicionamiento (COHAOR292)
  - ISF 10+2 (Envío por email)
  - Solicitud de Pesaje (VERMASSOL)
  - Comunicación de Pesaje (VERMASCOM)

Importación

- Orden (o Preorden) de Transporte de importación (IFTMIN2I05)
- Petición de Transporte de importación (IFTMIN2I05P)
- Peticiones de Posicionamiento (COHAOR292)

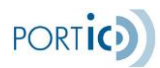

- 5. Cancelar cualquiera de los mensajes relacionados con un expediente
- 6. Crear un expediente de importación o exportación
- 7. Eliminar un expediente que esté en preparación
- 8. Visualizar toda la información que contiene un expediente
- 9. Obtener los datos de CrystalBox de un equipo perteneciente a un expediente
- 10. En exportación, importar equipos de otros expedientes, para enviar instrucciones de embarque fusionando bookings.

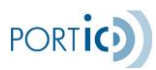

# USO DE LA APLICACIÓN

Página 6 de 65

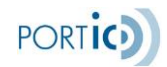

## USO DE LA APLICACIÓN

En los próximos apartados se describe el funcionamiento básico de la aplicación Portic Forwarding.

## Descripción General

La aplicación permite al Transitario o Agente de Aduanas gestionar los expedientes generados por mensajes EDI o para el envío de dichos mensajes.

La idea es poder gestionar en un mismo expediente todo el proceso de exportación o importación de una mercancía.

En el caso de la exportación (suponiendo que el transporte es cedido) los pasos a seguir serían los siguientes:

- 1. El usuario crea un expediente indicando los datos básicos del booking
- 2. Se envía el booking al consignatario/naviera
- 3. Se recibe la confirmación de booking
- 4. Se recibe entréguese y admítase
- 5. Se envían las órdenes de transporte
- 6. Se envían las instrucciones de embarque
- 7. Se recibe el BL Draft
- 8. Se envían ISF 10+2 (Embarques a USA)

En el caso de la importación (suponiendo que el transporte es cedido) los pasos a seguir serían los siguientes:

- 1. El usuario crea un expediente indicando el número de BL y el consignatario
- 2. Se descarga del manifiesto, presentado por el consignatario, la información de equipos y partidas de ese BL
- 3. Se recibe entréguese y admítase
- 4. Se envían las órdenes de transporte

En el caso de un posicionado, se puede crear un expediente de forma más ágil:

- 1. El usuario crea un expediente de exportación o importación, informando como mínimo el número de escala y el consignatario.
- 2. Se envía el posicionado.

Pero no todos los expedientes se gestionarán siguiendo todos los pasos anteriormente descritos. Es posible que en el caso de la importación se decida no crear el expediente y esperar a recibir entréguese y admítase para que el expediente se genere de forma automática, o que en el caso de la exportación no se reciba confirmación de booking telemática y sea necesario introducirla manualmente en el expediente.

Un expediente está formado por un conjunto de documentos que pertenecen a una misma exportación o importación. En el caso de la exportación, pertenecen al mismo expediente los documentos relacionados con un mismo consignatario y que tienen un mismo número de

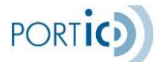

booking. En el caso de la importación, pertenecen al mismo expediente los documentos relacionados con un mismo consignatario y que tienen un mismo número de BL (que se obtiene a partir del número de declaración sumaria).

Cuando se procesa un mensaje por la plataforma de Portic se busca el expediente al que pertenecen. Si existe, se actualizan los datos de dicho mensaje. Si por el contrario no existe el expediente, se crea de forma automática.

## Gestión de Expedientes

| FORW              | ARDING             | Usu              | uario: QA TRANS  | ITARIO      |                      | Empresa: QA TRA | NSITARIA        |           | Inicio Sesión:  | 15/01/2021 13:3 | 6                  | !            | i      |
|-------------------|--------------------|------------------|------------------|-------------|----------------------|-----------------|-----------------|-----------|-----------------|-----------------|--------------------|--------------|--------|
| Lista de exp      | pedientes Nuevo Ex | xpediente Import | Nuevo Expedie    | ente Export | Gestión carga expedi | ente Preferen   | cias            |           |                 |                 | Vista: Gene        | ral          | ~      |
|                   | ~                  |                  |                  |             | ~                    |                 |                 | Circui    | to Todos 🗸 Est  | ado Todos 🗸     | Hoy 🗸 🥏            | Buscar       | ×      |
|                   |                    |                  |                  |             |                      |                 |                 | Ver Imp   | orimir Modifie  | car Eliminar    | Ø Doc              | cumentación  | )      |
| <b>Circuito</b> : | Seguimiento 🗘      | Expediente 🗘     | Consignatario 🌣  | Cliente 0   | BL/Booking 0         | Barco 0         | L/S 0           | ETA/ETD 🗘 | Condiciones de  | Estado 0        | Fecha Ult.Mod.     | Usuario 🌣    |        |
| Imp               | С                  | EXP219455        | QA CONSIGNATARI. | QA CLIENTE  |                      | AVATAR          |                 | 24 Abr    | м               | En Curso        | 15/01/2021 03:41   | QATRANS      |        |
| Imp               | D                  | EXP59565         | QA CONSIGNATARI. | QA CLIENTE  |                      | CATANIA         | ×               | 4 May     | м               | En Curso        | 15/01/2021 03:40   | QATRANS      |        |
|                   |                    |                  |                  |             |                      |                 |                 |           |                 |                 |                    |              |        |
|                   |                    |                  |                  |             |                      |                 |                 |           |                 |                 |                    |              |        |
|                   |                    |                  |                  |             |                      |                 |                 |           |                 |                 |                    |              |        |
|                   |                    |                  |                  |             |                      |                 |                 |           |                 |                 |                    |              |        |
|                   |                    |                  |                  |             |                      |                 |                 |           |                 |                 |                    |              |        |
|                   |                    |                  |                  |             |                      |                 |                 |           |                 |                 |                    |              |        |
| cn ô              | Matula ( Tina )    | Def. Center      | n nu state à la  |             | T D                  | productored p   |                 | D         |                 | Durandar à Cal  | lide Town Federade | Day Camini   |        |
| CB 2              | Matricula c ripov  | Rei, conce       | n Precinco - Mm  | MPP ~ Em    | presa Tra vescargav  | POSICIONAMI     | espacno 🤟 LSP 🤇 | Document  | act Transporces | Preaviso - Sau  | .1da Terli Entrada | Dep Seguinie | ento   |
| <b>)</b> )        | AIMP1234567 2000   | 219449_1         |                  | QA          | TRANSPOF             |                 |                 |           | ~               |                 |                    |              |        |
|                   |                    |                  |                  |             |                      |                 |                 |           |                 |                 |                    | Estam        | nos en |

Una vez se seleccione un expediente del listado, aparecerá el panel con las operaciones permitidas para el expediente seleccionado. Las operaciones varían en función del estado de dicho expediente. La siguiente tabla refleja que operaciones se pueden o no realizar según el estado del expediente seleccionado:

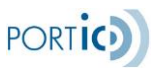

|               |                | ESTADO DEL EXPEDIENTE |                 |                                        |  |  |  |  |  |  |  |
|---------------|----------------|-----------------------|-----------------|----------------------------------------|--|--|--|--|--|--|--|
| OPERACIONES   | EN PREPARACIÓN | EN CURSO              | CON INCIDENCIAS | CANCELADO /<br>CANCELACIÓN<br>EN CURSO |  |  |  |  |  |  |  |
| VER           | Permitido      | Permitido             | Permitido       | Permitido                              |  |  |  |  |  |  |  |
| MODIFICAR     | Permitido      | Permitido             | Permitido       | Permitido                              |  |  |  |  |  |  |  |
| ELIMINAR      | Permitido      | No disponible         | No disponible   | No disponible                          |  |  |  |  |  |  |  |
| DOCUMENTACIÓN | Permitido      | Permitido             | Permitido       | Permitido                              |  |  |  |  |  |  |  |

La descripción de las posibles operaciones del panel principal es la siguiente:

- Ver: Esta operación cargará un expediente en la pantalla de consulta.
- Modificar: Esta operación se utilizará cuando se desee enviar una nueva versión de un expediente. Se generará una copia del expediente con la función "Sustitución" y se mostrará en la pantalla de edición.
- Eliminar: Esta operación se utilizará cuando se desee eliminar el expediente que se ha seleccionado de la lista.
- Documentación: Esta operación nos permite conocer la lista de documentos asociados al expediente que tengamos seleccionado. Así como acceder a la ficha técnica de cada documento, generar su fichero en formato PDF y almacenarlo.

## Panel de la operación ver documento (Export)

Este panel contiene todas las operaciones explicadas en el apartado del panel principal de operaciones, a todas aquellas se suma una operación más que es la siguiente:

• Imprimir: Esta operación nos permite imprimir el expediente seleccionado utilizando una impresora.

El resto de las operaciones de este panel son las mismas que en el *panel principal de operaciones*.

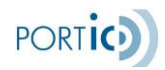

| PEDIENTE DE EXPORTACIÓN        |                            |            |                         |                       |                   |          |
|--------------------------------|----------------------------|------------|-------------------------|-----------------------|-------------------|----------|
|                                |                            | Modificar  | Eliminar                | Adjuntar              | Documentación     | Imprimir |
|                                | EXPEDIENTE DE              | EXPORTAC   | CIÓN                    |                       |                   |          |
| Datos Generales                |                            | Informació | in de ruta              |                       |                   |          |
| N° Expediente                  | EXP229439                  |            | Luga                    | ar Origen             | ()                |          |
| Referencia exportador          |                            |            | Lugar                   | de carga              | QA CLIENTE        |          |
| Booking<br>Fecha conf. booking | CDTE00<br>15/01/2021 13:50 |            | Fecha                   | de carga<br>Contacto  |                   |          |
| N° contrato<br>Consignatario   | QA CONSIGNATARIA TEST      |            | Puerto                  | Teléfono<br>de carga  | BARCELONA (ESBCN) |          |
|                                | BARCELONA                  |            | Puerto de o             | descarga              | ZADAR (HRZAD)     |          |
| eMail contacto                 |                            |            | <b>Luga</b><br>Lugar de | r Destino             | ()<br>            |          |
| Naviera<br>Datos escala        |                            |            | Fecha de                | e entrega<br>Contacto |                   |          |
| Escala<br>Nombre               | 99999<br>SORAYA            |            |                         | Teléfono              |                   |          |
| Fecha salida                   | 25/01/2021                 |            |                         |                       |                   |          |

Los datos que se muestran en el panel ver documento corresponden al expediente seleccionado previamente y son los siguientes:

- Datos generales: son los datos más significativos relacionados con el expediente, tales como número de expediente, número de booking, datos del consignatario, datos de naviera, datos de la escala, condiciones de pago y carta de crédito.
- Información de ruta: son los datos relacionados con el lugar de origen/destino de la mercancía sus fechas asociadas y la información de contacto.
- Datos BL: son los datos relacionados con el shipper, consignee, notify.
- Transmisiones aduaneras: Presenta el detalle de quien es el encargado de transmitir el manifiesto en los distintos países de la ruta del barco, datos para la aduana egipcia, etc.
- Equipos: son los datos relacionados con el equipo y su transporte tales como: matrícula, bultos, peso, transportista, direcciones de entrega, observaciones e instrucciones de transporte, etc...
- Partidas: son los datos relacionados con la partida asociada al equipo.

### Panel de la operación ver documento (Import)

Este panel contiene todas las operaciones explicadas en el apartado del panel principal de operaciones, y a todas aquellas se suma una operación más que es la siguiente:

 Imprimir: Esta operación nos permite imprimir el expediente seleccionado utilizando una impresora.

El resto de las operaciones de este panel son las mismas que en el *panel principal de operaciones*.

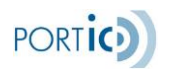

| IENTE DE IMPORTACIÓN   |             |            |      |      |               |                  |           |         |            |             |     |
|------------------------|-------------|------------|------|------|---------------|------------------|-----------|---------|------------|-------------|-----|
|                        |             |            |      |      |               | Mod              | lificar E | liminar | Documentad | ción Imprim | nir |
|                        |             |            |      | FXPF |               | PORTACIÓN        |           |         |            |             |     |
|                        |             |            |      |      |               |                  |           |         |            |             |     |
| Datos Generales        |             |            |      |      |               |                  |           |         |            |             |     |
|                        | 5//5300003  |            |      |      |               |                  |           |         |            |             |     |
| N° Expediente          | EXP789987   |            |      |      |               | Cond. Transporte | lerchant  |         |            |             |     |
| N° BL                  | BL383737893 | 3938       |      |      |               |                  |           |         |            |             |     |
| N° House BL            | HOUSE-BL-0  | 3838       | _    |      |               |                  |           |         |            |             |     |
| Consignatario          | QA CONSIGN/ | ATARIA TES | Т    |      |               |                  |           |         |            |             |     |
| Naviera                |             |            |      |      |               |                  |           |         |            |             |     |
| Declaración Sumaria    |             |            |      |      |               |                  |           |         |            |             |     |
| Datos escala           |             |            |      |      |               |                  |           |         |            |             |     |
| Nombre                 | NOMBRE BUO  | )UE        |      |      |               |                  |           |         |            |             |     |
| Fecha llegada          |             |            |      |      |               |                  |           |         |            |             |     |
| Confirmación llegada   | <b>~</b>    |            |      |      |               |                  |           |         |            |             |     |
| Terminal               |             |            |      |      |               |                  |           |         |            |             |     |
|                        |             |            |      |      |               |                  |           |         |            |             |     |
|                        |             |            |      |      |               |                  |           |         |            |             |     |
| Equipos                |             |            |      |      |               |                  |           |         |            |             |     |
| Matrícula B            | ultos Tij   | po CN      | Tara | SOC  | Transportista | Fecha servicio   | Peso      | I       | Precinto   | Seguimiento |     |
| AAAU0000001 2          | 56 42       | 2G0        |      | N    |               | de a             | 18600     | Kg      |            |             |     |
| Direcciones de entrega |             |            |      |      |               |                  |           |         |            |             |     |
|                        |             |            |      |      |               |                  |           |         |            |             |     |

- Datos generales: son los datos más significativos relacionados con el expediente, tales como número de expediente, número de BL., consignatario, naviera, datos de la escala, etc...
- Datos BL: son los datos que aparecerán en el Bill of Lading (shipper, consignee, notify, indicaciones para el conocimiento, etc.)
- Equipos: son los datos relacionados con el equipo y su transporte tales como: matrícula, bultos, peso, transportista, direcciones de entrega, observaciones de transporte, y instrucciones especiales, etc...
- Partidas: son los datos relacionados con la partida asociada al equipo, y las mercancías peligrosas si es que la partida posee.
- Información Aduanera: Información sobre los despachos del contenedor (Estado, Estado LSP)

## Panel de operación modificar documento

En este panel encontramos tres fichas:

- Datos generales
- Datos BL. (Sólo para export)
- Equipos/Partidas.
- Posicionamientos

### Transporte posterior marítimo

| FORWARDING              | Us                          | mario: QA TRANSITARIO       |                  | Emp           | resa: QA    | TRANSITARIA      |                  | Inicio    | Sesión: 15/01/202 | 21 13:36  |        |                  | 1               |
|-------------------------|-----------------------------|-----------------------------|------------------|---------------|-------------|------------------|------------------|-----------|-------------------|-----------|--------|------------------|-----------------|
| Lista de expedientes    | Nuevo Expediente Impor      | t Nuevo Expediente Exp      | port Gestión d   | arga expedie  | nte Pre     | ferencias        |                  |           |                   |           | Vista: | General          | ,               |
|                         |                             |                             |                  |               |             |                  | Envia            | r Booking | Cancelar Bo       | ooking    | Ø      | Documentad       | ión             |
| Datos Generales         | Datos BL Equipos            | / Partidas Peso verifica    | ado Posicior     | amientos      |             |                  |                  |           |                   |           |        |                  |                 |
|                         | 0.00                        |                             | Equipos solicit  | ados          |             |                  | Modificar        |           | Observaciones     | booking   |        |                  |                 |
| Booking                 |                             |                             |                  |               |             |                  | Houmour          |           |                   |           |        |                  |                 |
| N° Expedien             | EXP713099                   |                             | Cantidad 0       | Тіро≎         |             |                  |                  |           |                   |           |        |                  |                 |
| Booki                   | ng                          | Confirmado:                 | 1                | 4260 - 40' 8  | tandard Dr. |                  |                  |           |                   |           |        |                  |                 |
| Ref. exportad           | or                          |                             |                  | 4200 - 40 0   | concoro bry |                  |                  |           |                   |           |        |                  |                 |
| N° contra               | to                          |                             |                  |               |             |                  |                  |           |                   |           |        | .:               |                 |
|                         |                             |                             |                  |               |             |                  |                  |           |                   |           |        |                  | _               |
| Consignatario           |                             |                             |                  |               |             |                  |                  |           |                   |           |        |                  |                 |
| Empresa                 | QA CONSIGNATARIA            | TEST Naviera*               | ABIERTA          |               |             | ~                | Contacto         |           |                   |           |        |                  |                 |
|                         |                             | Oficina                     | BARCELONA        |               | ۹ 🥏         |                  | eMail            |           |                   |           |        |                  |                 |
|                         |                             |                             |                  |               |             |                  |                  |           |                   |           |        |                  |                 |
| Información de la       | ruta                        |                             |                  |               | ] [         | Datos transporte | amarítimo        |           |                   |           |        |                  | 7               |
| Lugar Ori               | aen                         | e,                          | a                |               |             | Escala           |                  | 6. 1      |                   | Viaie     |        |                  |                 |
|                         |                             |                             |                  |               |             | Loodid           | 43123            | ~ 🖬       |                   | t thaje   |        |                  |                 |
| Puerto de ca            | BARCELONA                   |                             | Ę                |               |             | Barco            | PLAYA DE FINIST  | ERRE      |                   | ् 🖉       |        |                  |                 |
| Puerto de desca         | GENOA                       |                             |                  | e,            |             | Fecha            | 31 / 12 / 2020 🕲 |           | Confirmación de   | salida: 💊 | /      |                  |                 |
| Lugar Des               | tino                        | ६ 🛷                         | Entrega          |               |             | salida*          |                  |           |                   |           |        |                  |                 |
|                         |                             |                             |                  |               |             | Terminal         | TRAFICO DE MERC  | ANCIAS S. | Α.                |           |        |                  | Estamo<br>línea |
| Motivos de Error o Rech | azo                         |                             |                  |               |             |                  |                  |           |                   |           | -      | Clic aquí para o | cultar          |
| Código: 🔯 35            |                             |                             |                  |               |             |                  |                  |           |                   |           |        |                  |                 |
| Descripción: Para p     | oder enviar una modifica    | ación, es necesario haber e | enviado previame | ente un prime | r envío     |                  |                  |           |                   |           |        |                  |                 |
| Aclaración: Por fa      | vor, corrija el error y env | ie de nuevo el documento    |                  |               |             |                  |                  |           |                   |           |        |                  |                 |
|                         |                             |                             |                  |               |             |                  |                  |           |                   |           |        |                  |                 |

Los campos a los que se le ha asociado un símbolo de asterisco rojo son obligatorios.

Es muy importante tener en cuenta que en esta pantalla siempre se mostrará un histórico de todos los errores asociados al expediente que estemos modificando, lo cual no significa que el expediente sea incorrecto, sino que la intención es únicamente la de proporcionar más información al usuario. Entiéndase que un expediente y todos sus documentos pueden ser totalmente correctos (sin errores) y que podemos estar visualizando errores en esta pantalla que nos indicarían que en algún momento de la gestión algún documento había tenido un error.

El estado del expediente es el único indicativo que el usuario debe tener en cuenta y consultarlo para saber si alguno de sus documentos asociados tiene o no error/es.

Novedades:

- Se añade la referencia del exportador, que será usada en la petición de booking, la orden de transporte y las instrucciones de embarque.
- También es posible indicar la oficina de gestión, dato que solo será usado para la petición de booking. En este campo podemos informar al consignatario o la naviera que sucursal suya queremos que gestione el embarque. Este dato es independiente de la oficina de emisión del BL.

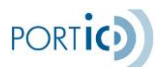

### Transporte posterior ferrocarril

Desaparecen los campos **Escala** y **Barco**, y se añade un nuevo campo de texto **Código de Servicio de tren**. El campo Puerto de descarga pasa a llamarse **Estación destino** y a admitir cualquier lugar (y no solo puertos como hasta ahora).

| FORWARDING        | Us                      | uario: QA TRANSITARIO |                | Empresa: QA TRAN          | SITARIA                  |                | Sesión: 15/01/2021 13:36 |        |              |
|-------------------|-------------------------|-----------------------|----------------|---------------------------|--------------------------|----------------|--------------------------|--------|--------------|
| de expedientes    | Nuevo Expediente Import | Nuevo Expediente Ex   | port Gestión   | carga expediente Preferen | cias                     |                |                          | Vista: | General      |
|                   |                         |                       |                |                           |                          | Enviar Booking | Cancelar Booking         | I      | Documentació |
| atos Generales    | Datos BL Equipos /      | Partidas Peso verifi  | cado Posicio   | namientos                 |                          |                |                          |        |              |
| Booking           |                         |                       | Equipos solici | tados                     | Mod                      | ificar + -     | Observaciones booking    |        |              |
| N° Expedien       | EXP713103               |                       | Cantidad 0     | Тіро 🗘                    |                          |                |                          |        |              |
| Bookir            | ng                      | Confirmado:           | 1              | 4260 - 40' Standard Dov   |                          |                |                          |        |              |
| Ref. exportad     | lor                     |                       |                | 4200 - 40 Standard Dry    |                          |                |                          |        |              |
| N° contra         | ito                     |                       |                |                           |                          |                |                          |        |              |
| Consignatario     |                         |                       |                |                           |                          |                |                          |        |              |
| Empresa           | QA CONSIGNATARIA        | TEST Naviera*         | ABIERTA        | ~                         | Conta                    | icto           |                          |        |              |
|                   |                         | Oficina               | BARCELONA      | ۹ 🖉                       | e                        | Mail           |                          |        |              |
|                   |                         |                       |                |                           |                          |                |                          |        |              |
| Información de la | ruta                    |                       |                | Dato                      | s transporte por Ferroca | rril           |                          |        |              |
| Lugar Ori         | gen                     | 6                     | ð              |                           | Código servicio          |                |                          |        |              |
| Puerto de ca      | BARCELONA               |                       | e,             |                           | Fecha salida*            | Id / mm / acco |                          |        |              |
| Estación des      | tino                    |                       |                |                           | Torminal                 | id / mm / aaaa |                          |        |              |
| Lugar Des         | tino                    | 0, 2                  | Entrega        |                           | ierminal                 |                |                          |        |              |
| l i               |                         |                       | Linueya        |                           |                          |                |                          |        | est          |

### Transporte posterior carretera

### Desaparecen los campos Escala y Barco.

| BL Equipos / Par    | INGENO EXPERIENCE EXPI                                                                                                    | ore destion or                  | ga expediente Freferencias                                                                                                    | Enviar Booking                                                                                                    | Cancelar Booking                                                                                                    | vista:                                                                                                    | Documentaci                       |
|---------------------|----------------------------------------------------------------------------------------------------|---------------------------------|----------------------------------------------------------------------------------------------------|----------------------------------------------------------------------------------------------------|----------------------------------------------------------------------------------------------------|----------------------------------------------------------------------------------------------------|-----------------------------------|
| BL Equipos / Pa     |                                                                                                    |                                 |                                                                                                    |                                                                                                    |                                                                                                    |                                                                                                    |                                   |
|                     | rtidas Peso verificad                                                                                                    | do Posiciona                    | mientos                                                                                                    |                                                                                                    |                                                                                                    |                                                                                                    |                                   |
| IIE                 |                                                                                                    | Equipos solicita                | dos                                                                                                    | Modificar + -                                                                                                    | Observaciones booking                                                                                                    |                                                                                                    |                                   |
| EXP713106           |                                                                                                    | Cantidad 🗘                      | Tipo û                                                                                                    |                                                                                                    |                                                                                                    |                                                                                                    |                                   |
|                     | Confirmado:                                                                                                    | 1                               | 42G0 - 40' Standard Dry                                                                                                    |                                                                                                    |                                                                                                    |                                                                                                    |                                   |
|                     |                                                                                                    |                                 |                                                                                                    |                                                                                                    |                                                                                                    |                                                                                                    |                                   |
|                     |                                                                                                    |                                 |                                                                                                    |                                                                                                    |                                                                                                    |                                                                                                    | .::                               |
|                     |                                                                                                    |                                 |                                                                                                    |                                                                                                    |                                                                                                    |                                                                                                    |                                   |
| A CONSIGNATARIA TES | T Naviera*                                                                                                    | ABIERTA                         | ~                                                                                                    | Contacto                                                                                                    |                                                                                                    |                                                                                                    |                                   |
|                     | Oficina                                                                                                    | BARCELONA                       | Q 🖉                                                                                                    | eMail                                                                                                    |                                                                                                    |                                                                                                    |                                   |
|                     |                                                                                                    |                                 |                                                                                                    | - December -                                                                                                    |                                                                                                    |                                                                                                    |                                   |
|                     | e,                                                                                                    | 8                               | Datos transporte po<br>Fecha sali                                                                                                    | da* dd (mm (2222                                                                                                    |                                                                                                    |                                                                                                    |                                   |
| BARCELONA           |                                                                                                    | e                               | Termir                                                                                                    | TRAFICO DE MERCAN                                                                                                    | ICIAS S.A.                                                                                                    |                                                                                                    |                                   |
|                     | Q 🖉                                                                                                    | Entrega                         |                                                                                                    |                                                                                                    |                                                                                                    |                                                                                                    |                                   |
|                     |                                                                                                    |                                 |                                                                                                    |                                                                                                    |                                                                                                    |                                                                                                    |                                   |
|                     | IIE EXP713106 EXP713106 EXP71310 EXP71310 | IIE<br>EXP713106<br>Confirmado: | IIE Equipos solicitais<br>EXP713106 Confirmado:<br>A CONSIGNATARIA TEST Naviera* ABIERTA<br>Oficina BARCELONA<br>BARCELONA Q<br>Contrega | IIE<br>EXP713106<br>Confirmado:<br>A CONSIGNATARIA TEST Naviera* ABIERTA<br>Oficina BARCELONA C C<br>BARCELONA C C<br>Consignation of the set of the set of | IIE EQUIPOS SOLICIDOS MACINGAR + =<br>EXP713106 Confirmado:<br>1 4260 - 40' Standard Dry<br>1 4260 - 40' Standard Dry<br>A CONSIGNATARIA TEST Naviera* ABIERTA Contacto<br>Oficina BARCELONA & ABIERTA Contacto<br>Oficina BARCELONA & ABIERTA Contacto<br>EMail Contacto<br>EMail Contacto<br>EMail Contacto<br>EMail Contacto<br>EMail Contacto<br>Embrega | IIE Equipos solicitados Modificar  Confirmado: Confirmado: A CONSIGNATARIA TEST Naviera ABIERTA Contacto Oficina BARCELONA Contacto Contacto Contac | IIE Equipos solicitados Modificar |

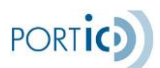

### Envío Orden de transporte Import

Por lo que respeta a la Orden de transporte. En los formularios de creación y modificación de un Expediente (tanto en Import cómo en Export) se podrá elegir entre **Carretera** o **Ferrocarril**, e informar del **Transportista** o del **Operador ferroviario** según corresponda. Este cambio afecta tanto a nivel de Datos generales *<Figura 1>* cómo a nivel de Equipo *<Figura 2>* 

| וני | FORWARDING            |                  | Usuario: QA       | TRANSTTARIO               | Empresa                                                                              | : QA TRANSITARIA           | 10.                    | 1010 Sesion: 15/01/2021 14:4 | 0      | · · ·         | ł |
|-----|-----------------------|------------------|-------------------|---------------------------|--------------------------------------------------------------------------------------|----------------------------|------------------------|------------------------------|--------|---------------|---|
| Li  | ista de expedientes N | Nuevo Expedient  | e Import Nuevo Ex | pediente Export Gestión c | arga expediente Pr                                                                   | eferencias                 |                        |                              | Vista: | General ~     | J |
|     | Datos Generales       | Equipos / Partic | das Posicionamie  | ntos                      |                                                                                      |                            |                        |                              | đ      | Documentation |   |
|     | N°                    | ° Expediente:*   | EXP713113         |                           |                                                                                      | Cliente/lugar              |                        |                              | ۹ 🖉    |               |   |
|     |                       | N° BL:*          | MAN-MAR-02        |                           |                                                                                      | Descarga:                  |                        |                              |        |               |   |
|     |                       | N° House BL:     |                   |                           |                                                                                      | CONTACTO CLIENTE<br>Nombre |                        |                              |        |               |   |
|     | Co                    | onsignatario:    | QA CONSIGNATARIA  | TEST                      |                                                                                      |                            |                        |                              |        |               |   |
|     |                       | Naviera:         |                   |                           |                                                                                      | -Seleccione-               |                        |                              |        |               |   |
|     |                       |                  |                   |                           |                                                                                      | Cond. Transporte:*         | Merchant     Corretore | O Carrier                    |        |               |   |
|     | Datos transporte      | e marítimo       |                   |                           |                                                                                      | Empresa Transporte         | -Seleccione-           | O Periocarni                 | J Q 2  |               |   |
|     |                       | Escala:          |                   |                           | ۹ 🛛                                                                                  | eMail instruct transp :    | Geleccione             |                              | بنب    |               |   |
|     | Nún                   | mero de viaje    |                   |                           |                                                                                      |                            |                        |                              |        |               |   |
|     | De                    | ecl. Sumaria:    |                   |                           |                                                                                      | Fecha de servicio: dd      | I / mm / aaaa 🧧        | 🕈 de 00:00 🕲 a 00:           | 00 🕲   |               |   |
|     |                       | Barco:           |                   |                           |                                                                                      | Instrucciones especiales   |                        |                              |        |               |   |
|     | Fe                    | echa Llegada:    | dd / mm / aaaa    |                           | <i>a</i>                                                                             |                            |                        |                              |        |               |   |
|     | Conf                  | firm.Llegada:    |                   |                           |                                                                                      |                            |                        |                              |        |               |   |
|     |                       | Terminal:        |                   |                           |                                                                                      |                            |                        |                              |        |               |   |
|     |                       |                  |                   |                           |                                                                                      |                            |                        |                              |        |               |   |
|     |                       |                  |                   |                           |                                                                                      |                            |                        |                              |        |               | ſ |
|     |                       |                  |                   |                           |                                                                                      |                            |                        |                              |        | Estamos e     | n |
|     |                       |                  |                   |                           |                                                                                      |                            |                        |                              |        | intea.        |   |
|     |                       |                  |                   |                           | <figu< td=""><td>ıra 1&gt;</td><td></td><td></td><td></td><td></td><td></td></figu<> | ıra 1>                     |                        |                              |        |               |   |
|     |                       |                  |                   |                           |                                                                                      |                            |                        |                              |        |               |   |
| Nu  | ievo Equipo           |                  |                   |                           |                                                                                      |                            |                        |                              |        | ×             |   |
|     |                       |                  |                   |                           |                                                                                      |                            |                        |                              |        | <u>^</u>      |   |
|     | Matricula:            |                  |                   | Tipo Equipo: * -Selec     | ccione- ~                                                                            | Peso:                      | Kg                     | Precinto:                    |        |               |   |
|     | P. (                  |                  |                   |                           | <b>.</b>                                                                             |                            |                        |                              |        |               |   |
|     | Reterencia:           |                  |                   | S.U.C.                    | Iara:                                                                                | кg                         |                        |                              |        |               |   |
|     | Documentación rec     | cibida           |                   | Fecha actualiza           | ación doc.                                                                           |                            | Fecha de expiraci      | ión                          |        |               |   |
|     |                       |                  | ○ Eorrooarril     |                           | Eacha conviair                                                                       | dd/mm/aaaa                 | <i>a</i>               | to 00.00 @ o 0               |        |               |   |
|     |                       | 3                | Ferrocarni        |                           | Fecha servicio                                                                       |                            |                        |                              |        |               |   |
|     | Empresa QA            | A TRANSPORT      | ISTA TES 🗸 🔍      | a                         |                                                                                      |                            |                        |                              |        |               |   |
|     | Transporte            |                  |                   |                           |                                                                                      |                            |                        |                              |        |               |   |
|     | Terminal              |                  |                   | Depot                     |                                                                                      |                            |                        |                              |        |               |   |
|     | Lugares de carga      |                  |                   |                           |                                                                                      |                            |                        |                              | +      | -             |   |
|     | Nombre                |                  |                   | Dirección                 |                                                                                      |                            | Ciudad                 |                              |        |               |   |
|     |                       |                  |                   |                           |                                                                                      |                            |                        |                              |        |               |   |
|     |                       |                  |                   |                           |                                                                                      |                            |                        |                              |        |               |   |
|     |                       |                  |                   |                           |                                                                                      |                            |                        |                              |        |               |   |
|     |                       |                  |                   |                           |                                                                                      |                            |                        |                              |        |               |   |
|     |                       |                  |                   |                           |                                                                                      |                            |                        |                              |        |               |   |
|     | Instrucciones espe    | eciales          |                   | + _ Obs                   | servaciones transp                                                                   | oorte                      |                        |                              |        |               |   |
|     | transportistas        |                  |                   |                           |                                                                                      |                            |                        | 7                            |        |               |   |
|     |                       |                  |                   |                           |                                                                                      |                            |                        |                              |        |               |   |
|     |                       |                  |                   |                           |                                                                                      |                            |                        |                              |        |               |   |
|     |                       |                  |                   |                           |                                                                                      |                            |                        |                              |        | ~             |   |
|     |                       |                  |                   |                           |                                                                                      | _                          |                        |                              |        |               |   |

<Figura 2>

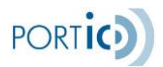

En esta ficha podemos modificar, pulsando el botón de modificar, los datos referentes a los equipos, sus partidas asociadas y sus mercancías peligrosas, si es que las contienen. El botón seleccionar todo nos permite seleccionar todos los equipos de una sola vez.

En la pantalla equipo, como se puede comprobar en la imagen 2, se han añadido los campos SOC y tara.

- SOC sirve para indicar si el equipo es propiedad del embarcador o no, en caso de serlo (está marcado el check SOC), no se validará el formato de la matrícula. Este dato se usará para peticiones de booking e instrucciones de embarque.
- La tara será obligatoria informarla para instrucciones de embarque de exportación cuando el puerto de descarga esté en Brasil.

| FORWARDING        | Usuar                   | rio: QA TRANSITA | 10             | En              | presa: QA TRAM | ISITARIA   |            | Inicio Se    | sión: 15/01/2021 13: | 36          |             |     |
|-------------------|-------------------------|------------------|----------------|-----------------|----------------|------------|------------|--------------|----------------------|-------------|-------------|-----|
| ta de expedientes | Nuevo Expediente Import | Nuevo Expediente | Export Gestiór | n carga expedie | nte Preferenc  | ias        |            |              |                      | Vista:      | General     |     |
|                   |                         |                  |                |                 | Enviar IIE     | Cancelar   | IIE Enviar | transporte   | Cancelar transport   | e 🖉         | Documenta   | ció |
| Datos Generales   | Datos BL Equipos / Par  | rtidas Peso ver  | ficado Posici  | onamientos      |                |            |            |              |                      |             |             |     |
| Equipos           |                         |                  |                |                 |                |            |            |              |                      |             |             |     |
| Equipos solicitad | os                      | Equipos cor      | firmados       |                 |                |            |            |              | Seleccion            | ar todo 🛛 M | lodificar + | -   |
| Cantidad 1        | Гіро                    | СВ               | Incidencias    | Docs            | Matrícula      | Referencia | Tipo CN    | Transportist | a Fecha Servici Lu   | gar         | Seguimiento |     |
| 1 4               | 42G0 - 40' Standard Dry | ð)               |                |                 |                | REF01      | 42G0       |              |                      |             |             |     |
|                   |                         |                  |                |                 |                |            |            |              |                      |             |             | `   |
| <                 |                         | > <              |                |                 |                |            |            |              |                      |             |             | >   |
| Partidas Asign    | ar partidas reservadas  |                  |                |                 |                |            |            |              |                      | Μ           | lodificar + |     |
| Núm.Partida       | Núm.Bultos              | Tipo Bultos      | Gru            | po tarifa       | Código A       | rancelario | Peso Bruto | м            | MPP                  | Descri      | pción       |     |
|                   |                         |                  |                |                 |                |            |            |              |                      |             |             |     |
|                   |                         |                  |                |                 |                |            |            |              |                      |             |             |     |
|                   |                         |                  |                |                 |                |            |            |              |                      |             |             | ES  |

<Figura 3>

Los botones con los símbolos de más y menos nos permiten añadir y quitar equipos, partidas, y mercancías peligrosas. Algunos campos nos permiten realizar búsquedas sobre los registros almacenados en la base de datos, para que sea más cómodo encontrar el dato que buscamos, y mas preciso. Seleccionando cada equipo y pulsando el icono D podemos tener acceso a la información de dicho equipo en el Crystal Box.

Esta nueva versión incorpora la novedad que, en expedientes de exportación, no solo se pueden añadir partidas a equipos confirmados, sino también a equipos solicitados, para agilizar la operativa al enviar una solicitud de booking que requiera informar datos de mercancía, por tratarse por ejemplo de un expediente con mercancía peligrosa. Seleccionando un equipo confirmado podemos añadir, eliminar y modificar partidas "confirmadas". Seleccionando un equipo solicitado, podemos añadir, eliminar y modificar partidas "solicitadas".

Las partidas "solicitadas" pueden aprovecharse para los equipos confirmados, asignándolas desde equipos solicitados, con el botón asignar partidas reservadas que podemos ver en la imagen 3. Este botón estará activo cuando seleccionemos un equipo confirmado y existan partidas solicitadas.

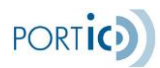

Al seleccionar el botón se nos mostrará la imagen 4, donde seleccionaremos la partida a asignar al equipo seleccionado. Adicionalmente podremos añadir en la lista inferior de la misma pantalla otros equipos confirmados a esta asignación de partida, si la misma va repartida en más de un equipo. Para confirmar, debemos seleccionar el botón Asignar, situado en la parte inferior derecha de la pantalla. Una vez realizada la asignación se nos mostrará la pantalla partida, por si es necesario ultimar los datos.

| Asignación de partida                                                 | 1                     |              |          |               |                | × |
|-----------------------------------------------------------------------|-----------------------|--------------|----------|---------------|----------------|---|
| <b>Referencia:</b> REF<br><b>Matricula:</b><br><b>Tipo:</b> 42G0 - 40 | -01<br>' Standard Dry |              |          |               |                |   |
| PARTIDA 🗘                                                             | MERCANCIA 🗘           | ммрр 🗘       | BULTOS 🗘 | PESO 🗘        | EQUIPOS RESERV |   |
| 1                                                                     | MANZANAS              | No           | 25 - AE  | 18600         | 1x42G0         |   |
| 2                                                                     | PERAS                 | No           | 150 - BA | 3400          | 1x42G0         |   |
| Añadir equipos                                                        | a la asignación:      |              |          |               |                |   |
| <b>TIPO:</b> 0                                                        |                       | MATRICULA: 0 |          | REFERENCIA: 0 |                |   |
|                                                                       |                       |              |          | Asig          | narCancelar    |   |

<Figura 4>

### Pantalla partida

En esta pantalla se pueden informar los datos relativos a la partida, así como la relación de bultos y quilos de los equipos que la contienen.

Las novedades en esta pantalla son:

- El campo volumen en metros cúbicos, que será obligatorio cuando se envíen instrucciones de embarque si el país del puerto de descarga es Brasil.
- Se ha ampliado la longitud del campo Código arancelario, donde se podrán informar hasta de dígitos.
- Con tal de asegurar la correcta impresión de las marcas en el BL, estas pasan a funcionar como bloques de 35 caracteres, en lugar de ser un campo de texto libre. Se pueden añadir hasta 50 líneas. Si se necesita añadir una línea en medio de las existentes, seleccionamos la línea inmediatamente anterior y el botón añadir, así pues, si queremos añadir en el ejemplo de la pantalla una línea en la primera posición, seleccionamos la actual y el botón añadir. Para añadir una línea al final, no debemos tener ninguna seleccionada. En el caso que exista una seleccionada, la deseleccionamos con Ctrl+clic en la línea.
- El peso pasa a llamarse peso bruto.

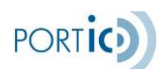

| Modificar partida                               |                       |                  |                   |                       | × |
|-------------------------------------------------|-----------------------|------------------|-------------------|-----------------------|---|
| Total • 25 Tipo bulto:• AEROSOL (AE)<br>bultos: | Y Peso brut           | to mercancía:* 🕈 | 18600 Kg Volumen: | m3                    | ^ |
| Código arancelario 🔍                            |                       |                  | Datos             | MMPP Ver autorización |   |
| Descripción mercancía*                          |                       |                  | Marca Expedición  | Modificar + -         |   |
| MANZANAS                                        |                       |                  |                   |                       |   |
|                                                 |                       |                  |                   |                       |   |
|                                                 |                       |                  |                   |                       |   |
| Indicaciones para el BL                         |                       |                  | Marca BL          | Modificar + -         |   |
|                                                 |                       |                  |                   |                       |   |
|                                                 |                       |                  |                   |                       |   |
|                                                 |                       |                  |                   |                       |   |
|                                                 |                       |                  |                   |                       |   |
| Distribución de partida en los equipos          |                       |                  |                   |                       |   |
| Todos los equipos                               | Equipos de la partida |                  |                   |                       |   |
| Referencia Matrícula                            | Referencia            | Matrícula        | Bultos en equipo  | Peso bruto en equipo  |   |
| ۲<br>• • • • • • • • • • • • • • • • • • •      | REF01                 |                  | 25                | 18600                 | ~ |

### Pantalla de datos de transmisión de manifiesto

En cumplimiento de las nuevas normativas aduaneras, es posible indicar quien será el responsable en presentar el manifiesto en el país de descarga y en dos países más por los que pase el barco en su trayecto. También podrá indicarse la referencia ACID (*Advance Cargo Information Declaration*) si el puerto de descarga es en Egipto. Estos datos viajarán en las instrucciones de embarque enviadas al consignatario o la naviera.

#### Sección "General"

En el caso que el responsable de transmitir el manifiesto a cierto país no sea la naviera, se deberá indicar el ID del responsable (SCAC Code para USA, ACI Code para Canadá).

Será obligatorio informar estos datos si el país del puerto de descarga es Canadá o Estados Unidos.

#### Sección "Aduana Egipto"

En la sección "Aduana Egipto" será posible informar de la referencia ACID (*Advance Cargo Information Declaration*), obligatoria para la aduana egipcia si el país del puerto de descarga es Egipto.

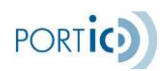

|                                                 | País                |   | Responsable |   | ID Responsable |   |
|-------------------------------------------------|---------------------|---|-------------|---|----------------|---|
| País del puerto de descarga                     | ESTADOS UNIDOS      | ~ | Naviera     | ~ |                | 8 |
| 1º país en el que la carga<br>permanece a bordo | CANADA              | ~ | NVOCC       | ~ | * 8ZZM         | ð |
| 2° país en el que la carga<br>permanece a bordo | -Seleccione-        | ~ |             | ~ |                | ð |
| duana Egipto                                    |                     |   |             |   |                |   |
| ACID (Advance Cargo<br>Information Declaration) | 1234567890123456789 |   |             |   |                |   |

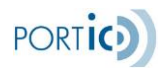

### Pantalla ISF10+2

Será posible informar los datos para despachar la mercancía en destino, útil para embarques con destino a Estados Unidos. El envío se realizará por email, a las cuentas indicadas en la pantalla.

El remitente de este email será la cuenta de correo configurada en las preferencias del usuario en la misma aplicación, por lo que será necesario que esté informada para realizar el envío.

Al generar el ISF 10+2 se recuperarán los máximos datos posibles del expediente, el resto de los datos se podrán informar manualmente y los datos informados serán exclusivos de esa pantalla a excepción de los contenedores, es decir, cambiar el barco en la pantalla ISF 10+2 no cambiará el barco del expediente y viceversa, puesto que el barco que llega a Estados Unidos puede no ser el mismo con el que parta la mercancía desde origen. En cuanto a los contenedores o equipos, hay que comentar que se recuperarán del expediente y no serán modificables desde esta pantalla.

| Importer Security Filing (ISF                                      | F 10+2)                     |                            |                      |    |             |                   |                               |               |          |             |          | ×        |
|--------------------------------------------------------------------|-----------------------------|----------------------------|----------------------|----|-------------|-------------------|-------------------------------|---------------|----------|-------------|----------|----------|
|                                                                    |                             |                            |                      |    |             |                   |                               |               |          | Envia       | ar       |          |
| Email rece                                                         | ptor(es) *                  | someone@somewhere.com; oth | er@somewhereelse.com |    |             |                   |                               |               |          |             |          |          |
| Master BL I                                                        | number 🔸                    | 900093703378292            |                      |    |             | Coun              | try of origin                 | ESPAÑA        |          |             | ~        |          |
| House BL                                                           | number                      | 903892352'395656           |                      |    | Comn        | nodity H          | ITS Number                    | 2105          |          |             |          |          |
| Cor                                                                | ntainers                    |                            |                      |    |             |                   |                               |               |          |             |          |          |
| Entities                                                           |                             |                            |                      |    |             |                   |                               |               |          | Modificar + | -        |          |
| туре 🗘                                                             |                             | ID 0                       | NAME \$              |    | ADDRESS \$  |                   |                               | POSTAL CODE 0 |          | COUNTRY 0   |          |          |
| Buyer                                                              |                             | 654684321454               | THE COMPANY INC.     |    | MAIN STREET |                   |                               | RG6 1HY       |          | GB          |          |          |
| Needed to facilitate tr<br>Vessel<br>Voyage<br>Purchase Order numb | DEFECT(<br>VIAJE-3<br>36548 | racing and updating        |                      | e, |             | ETL<br>ETD<br>ETA | 23/02/2<br>23/02/2<br>23/02/2 | 2011          |          | ð<br>ð      |          |          |
|                                                                    | 22340                       |                            |                      |    |             | _//1              | 23/02/2                       | 2011          | <u>ت</u> |             |          |          |
|                                                                    |                             |                            |                      |    |             |                   |                               |               |          | Aceptar     | Cancelar | <u> </u> |

### Envío de documentos

- Enviar IIE: envía una instrucción de embarque con toda la información del expediente, todos los equipos.
- Cancelar IIE: cancela la última instrucción de embarque enviada.
- Enviar transporte: envía una orden de transporte por cada uno de los equipos seleccionados.

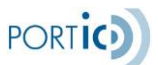

- Cancelar transporte: envía una cancelación de transporte por cada uno de los equipos seleccionados.
- Enviar booking: envía la petición de booking con todos los equipos solicitados, no enviamos información de equipos y partidas.
- Cancelar booking: cancela la última petición de booking enviada.

| FORWARDING       | Usu                      | ario: QA TRA     | NSITARIO       |            | Emp             | resa: QA TRAI                           | NSITARIA   |            | Inicio Ses    | ión: 15/01/202 |              |               |     |
|------------------|--------------------------|------------------|----------------|------------|-----------------|-----------------------------------------|------------|------------|---------------|----------------|--------------|---------------|-----|
| a de expedientes | Nuevo Expediente Import  | Nuevo Expe       | ediente Expor  | t Gestión  | carga expedient | e Preferenc                             | ias        |            |               |                | Vist         | a: General    |     |
|                  |                          |                  |                |            |                 | Enviar IIE                              | Cancelar   | IIE Enviar | transporte    | Cancelar trans | sporte 🔗     | Documentad    | cio |
| Datos Generales  | Datos BL Equipos / P     | <b>artidas</b> P | eso verificado | Posici     | onamientos      |                                         |            |            |               |                |              |               |     |
| Equipos          |                          |                  |                |            |                 |                                         |            |            |               |                |              |               |     |
| Equipos solicita | ados                     | Equi             | pos confirma   | dos        |                 |                                         |            |            |               | Selec          | ccionar todo | Modificar + · | -   |
| Cantidad         | Тіро                     | СВ               | Ir             | ncidencias | Docs            | Matrícula                               | Referencia | Tipo CN    | Transportista | Fecha Servic   | i Lugar      | Seguimiento   |     |
| 1                | 42C0 40' Standard Dor    | 2)               |                |            |                 | AAAU1234567                             | REE01      | 4260       |               | 15/01/2021 d   | BARCELONA    |               |     |
|                  |                          |                  |                |            |                 |                                         |            |            |               |                |              |               |     |
|                  |                          |                  |                |            |                 |                                         |            |            |               |                |              |               |     |
|                  |                          |                  |                |            |                 |                                         |            |            |               |                |              |               |     |
|                  |                          |                  |                |            |                 |                                         |            |            |               |                |              |               |     |
|                  |                          |                  |                |            |                 |                                         |            |            |               |                |              |               |     |
|                  |                          |                  |                |            |                 |                                         |            |            |               |                |              |               |     |
|                  |                          |                  |                |            |                 |                                         |            |            |               |                |              |               |     |
|                  |                          |                  |                |            |                 |                                         |            |            |               |                |              |               |     |
| Partidas Asig    | gnar partidas reservadas |                  |                |            |                 |                                         |            |            |               |                |              | Modificar + · |     |
| Núm.Partida      | Núm.Bultos               | Tipo             | Bultos         | Gru        | o tarifa        | Código A                                | rancelario | Peso Bruto | мм            | PP             | Desc         | ripción       |     |
|                  |                          |                  |                |            |                 | , i i i i i i i i i i i i i i i i i i i |            |            |               |                |              |               |     |
| 1                | 25                       | AE               |                |            |                 |                                         |            | 18600      |               |                | MAN          | ZANAS         | _   |
|                  |                          |                  |                |            |                 |                                         |            |            |               |                |              |               |     |
|                  |                          |                  |                |            |                 |                                         |            |            |               |                |              |               | Es  |

En esta ficha podemos añadir/retirar entidades de BL (shipper, consignee y notify) buscándolos con la lupa en nuestra lista de favoritos. Así como rellenar manualmente los datos de cada cliente que no aparecen.

Se ha añadido el campo Master BL y los botones Transmisión manifiesto e ISF 10+2, comentados en páginas anteriores.

Los botones contacto de las entidades de BL pasan a llamarse datos adicionales, donde además de informar datos de contacto, se podrán informar datos adicionales a la entidad como ID Gubernamental (que en España corresponde al NIF), el código postal y país.

Se han añadido también en esta pantalla las validaciones propias en cumplimiento de los requisitos aduaneros para embarques con destino a Brasil, Canadá y Estados Unidos, para el envío de instrucciones de embarque, estos son:

- País del puerto de descarga Brasil:
   Se debe informar el país del Consignee, y si este es Brasil, también el ID Gubernamental. Si el Consignee es TO ORDER o su país no es Brasil, será entonces obligatorio informar el país y el ID Gubernamental del primer Notify.
- País del puerto de descarga Canadá: Se debe informar el código postal del Consignee, excepto si este es TO ORDER.

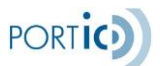

- País del puerto de descarga Estados Unidos:

Se debe informar el código postal del Consignee, excepto si este es TO ORDER. También se debe informar el código postal del primer Notify.

| FORWARDING                        |                        | Usuario         | : QA TRANS   | SITARIO              | Empresa | : QA TRANSITARIA                         |                | Inicio Sesión: 30 | /03/2021 13:44 |          | !     |
|-----------------------------------|------------------------|-----------------|--------------|----------------------|---------|------------------------------------------|----------------|-------------------|----------------|----------|-------|
| sta de expedientes<br>referencias | Nuevo                  | o Expediente    | Import N     | luevo Expediente Exp | oort Ge | stión carga expediente                   |                |                   | Vista: G       | eneral   |       |
| Datos Generales                   | Datos E                | <b>BL</b> Equip | os / Partida | s Peso verificado    | ) Posi  | Enviar B                                 | Booking        | Cancelar Bool     | ing 🥜          | Document | tació |
| Booking                           | O IIE                  |                 |              |                      |         |                                          | Transmis       | ión manifiesto    |                | F 10+2   |       |
| Número de orig<br>Número de cop   | inales<br>BL<br>ias BL |                 | Valor        | ados                 |         | N° Master<br>Oficina emisión<br>N° House | BL<br>BL<br>BL | BARCELONA         |                | ۹ ۵      | 7     |
| Shipper*<br>Nombre                |                        |                 |              | Datos adicionales    | Q       | Consignee<br>Nombre                      |                |                   | Datos adio     | cionales | Q     |
| QA TRANSITARIA                    | A TEST                 |                 |              |                      |         | NOMBRE CONSIGNE                          | E              |                   |                |          |       |
| Dirección                         |                        |                 |              |                      |         | Dirección                                |                |                   |                |          |       |
| WTCBCN<br>08915 BARCELO           | INA                    |                 |              |                      |         |                                          | NEE            |                   |                |          |       |
| Notify                            |                        |                 | _            |                      |         | Notify 2                                 |                | _                 |                |          |       |
|                                   | ,                      |                 | Same         | Datos adicionales    |         | Nombre                                   |                | Same              | Datos adio     | cionales | -     |
|                                   | r                      |                 |              |                      |         | Diracaián                                |                |                   |                |          |       |
| Direction                         |                        |                 |              |                      |         | Direction                                |                |                   |                |          |       |

### Importar equipos

En las pantallas Datos generales y Datos BL de un expediente de exportación, al seleccionar la <u>opción IIE</u>: O Booking O IIE, en el menú de expediente aparece la nueva opción <u>Importar</u> <u>equipos</u>: Importar Equipos Enviar IIE Cancelar IIE O Documentación

Seleccionando esta opción, podremos recuperar los equipos de otros expedientes con sus partidas asociadas, para enviar una instrucción de embarque fusionando varios bookings. Esta opción solo recupera los datos necesarios para emitir la instrucción de embarque, los datos relativos al transporte, posicionamientos e inspecciones quedarán en los expedientes originales y no se importarán al expediente en que estamos trabajando.

Una vez hemos aceptado las condiciones, nos aparece una pantalla donde informaremos un nº booking y la opción añadir (+) y la aplicación recuperará todos los equipos de ese booking (siempre que coincida el consignatario del booking actual) y que tengan matrícula asignada y que no existan ya en el expediente.

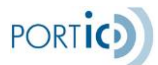

Manual de Usuario Portic Forwarding

| Importar equipos / partidas     |             | ×                 |
|---------------------------------|-------------|-------------------|
| N° Booking 123456789<br>Equipos | +           | 2                 |
| N° BOOKING≎                     | MATRÍCULA¢  | REFERENCIA 🗘      |
| MAN-MAR-03                      | AAAU1234567 | REF01             |
| 123456789                       | CCCU1234567 | REF1              |
| 123456789                       | CCCU8901234 | REF2              |
|                                 |             |                   |
|                                 |             | Importar Cancelar |

Para eliminar uno o más equipos, seleccionaremos los equipos según las necesidades y los eliminaremos de la importación con el botón eliminar (-).

La importación definitiva de equipos no se llevará a cabo hasta que no seleccionemos la opción importar en la parte inferior de la pantalla.

### Documentación

- Pulsando el botón documentación de la ficha denominada Datos BL (también desde la pantalla principal) nos permite acceder a la documentación relacionada con el expediente actual (en el que estamos).

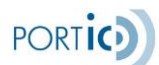

Manual de Usuario Portic Forwarding

|                                                | Usuario: QA TRANSITARIO                      | Empresa: QA TRANSITARIA                           | Inicio Sesión: 30/03/2021 13:44   |
|------------------------------------------------|----------------------------------------------|---------------------------------------------------|-----------------------------------|
| sta de expedientes M                           | luevo Expediente Import Nuevo Expediente Exp | ort Gestión carga expediente                      | Vista: General                    |
| atos Generales Da                              | tos BL Equipos / Partidas Peso verificado    | Enviar Booking<br>Posicionamientos                | g Cancelar Booking 🔗 Documentació |
| Booking                                        | IE                                           | Transm                                            | nisión manifiesto [] ISF 10+2     |
| Número de originale<br>E<br>Número de copias E | uL 0 € Valorados                             | N° Master BL<br>Oficina emisión BL<br>N° House BL | BARCELONA                         |
| Shipper*<br>Nombre                             | Datos adicionales                            | Consignee                                         | Datos adicionales                 |
| QA TRANSITARIA TES                             | T                                            | NOMBRE CONSIGNEE                                  |                                   |
| Dirección                                      |                                              | Dirección                                         |                                   |
| 08915 BARCELONA                                |                                              |                                                   |                                   |
| Notify                                         |                                              | Notify 2                                          |                                   |
|                                                | Same Datos adicionales                       |                                                   | Same Datos adicionales            |
|                                                |                                              |                                                   |                                   |

- Pulsando el botón documentación de la ficha denominada Equipos/Partidas veremos la documentación relacionada al equipo seleccionado en esta pantalla.

| FORWARDING        | Usu                     | ario: QA TRA | NSITARIO        |                     | Empresa: QA TRA | NSITARIA    |            | Inicio Ses    | ión: 18/01/2021 | 09:22          |             |      |
|-------------------|-------------------------|--------------|-----------------|---------------------|-----------------|-------------|------------|---------------|-----------------|----------------|-------------|------|
| ta de expedientes | Nuevo Expediente Import | Nuevo Expe   | diente Export   | Gestión carga exped | iente Preferend | bias        |            |               |                 | Vista:         | General     |      |
|                   |                         |              |                 |                     | Enviar IIE      | Cancelar    | IIE Enviar | transporte    | Cancelar transp | oorte 🖉        | Documenta   | ciór |
| Datos Generales   | Datos BL Equipos / Pa   | artidas Pe   | eso verificado  | Posicionamientos    |                 |             |            |               |                 |                |             |      |
| Equipos           |                         |              |                 |                     |                 |             |            |               |                 |                |             |      |
| Equipos solicitad | dos                     | Equip        | pos confirmados |                     |                 |             |            |               | Selecci         | ionar todo 🛛 N | Modificar + | -    |
| Cantidad          | Tipo                    | СВ           | Incid           | encias Docs         | Matrícula       | Referencia  | Tipo CN    | Transportista | Fecha Servici   | Lugar          | Seguimiento |      |
| 1                 | 42G0 - 40' Standard Dry | ۵)           |                 |                     | AAAU1234567     | REF01       | 42G0       | QA TRANSPORTI | 15/01/2021 d    | BARCELONA      |             |      |
|                   |                         | • ))         |                 |                     |                 | REF009387   | 2260       |               |                 |                |             |      |
| Partidas Asig     | nar partidas reservadas |              |                 |                     |                 |             |            |               |                 | 1              | 4odificar + |      |
| Núm.Partida       | Núm.Bultos              | Тіро         | Bultos          | Grupo tarifa        | Código /        | Arancelario | Peso Bruto | ММ            | рр              | Descri         | ipción      |      |
| 1                 | 25                      | AE           |                 |                     |                 |             | 18600      |               |                 | MANZA          | NAS         |      |

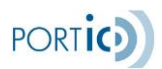

### Equipos solicitados

También podemos mostrar u ocultar la lista de equipos solicitados pulsando sobre la flecha que se indica en la imagen.

| FORWARDING                     |                       | Usuar         | io: QA TRANSITARI   | 0             | Emp            | oresa: QA TRAN | ISITARIA   |            | Inicio Ses    | ión: 18/01/2021 | 09:22      |                            |     |
|--------------------------------|-----------------------|---------------|---------------------|---------------|----------------|----------------|------------|------------|---------------|-----------------|------------|----------------------------|-----|
| Lista de expedientes           | Nuevo Exped           | iente Import  | Nuevo Expediente Ex | kport Gestión | carga expedien | te Preferenc   | ias        |            |               |                 | Vista:     | General                    |     |
|                                |                       |               |                     |               |                | Enviar IIE     | Cancelar   | IIE Enviar | transporte    | Cancelar trans  | porte 🔗    | Documentac                 | iór |
| Datos Generales                | Datos BL              | Equipos / Par | rtidas Peso verifi  | cado Posicio  | onamientos     |                |            |            |               |                 |            |                            |     |
| Equipos                        |                       |               |                     |               |                |                |            |            |               |                 |            |                            |     |
| Equipos solicitad              | tos                   |               | Equipos confi       | rmados        |                |                |            |            |               | Seleco          | ionar todo | Modificar + -              |     |
| Cantidad                       | Тіро                  |               | СВ                  | Incidencias   | Docs           | Matrícula      | Referencia | Tipo CN    | Transportista | a Fecha Servici | Lugar      | Seguimiento                |     |
| 1                              | 42G0 - 40' Standa     | ird Dry       | ð)                  |               |                | AAAU1234567    | REF01      | 42G0       | QA TRANSPORT  | 15/01/2021 d    | BARCELONA  |                            |     |
| Flecha para o<br>Equipos Solic | cultar/most<br>itados | trar          | )                   |               |                |                | REF009387  | 2260       |               |                 |            |                            |     |
| Partidas Asign                 | har partidas rese     | ervadas       |                     |               |                |                |            |            |               |                 |            | Modificar <mark>+</mark> - |     |
| Núm.Partida                    | Núm.                  | Bultos        | Tipo Bultos         | Grup          | oo tarifa      | Código A       | rancelario | Peso Bruto | ММ            | IPP             | Descr      | ipción                     |     |
| 1                              | 25                    |               | AE                  |               |                |                |            | 18600      |               |                 | MANZA      | NAS                        |     |

Una vez ocultados los equipos solicitados la imagen quedaría de la siguiente forma.

| FORWARDING        |                        | Usuario: QA  | TRANSITARIO      | Empres                   | a: QA TRANSITA | ARIA         | Inicio                   | Sesión: 18/01/2021 09:22 |         |              |
|-------------------|------------------------|--------------|------------------|--------------------------|----------------|--------------|--------------------------|--------------------------|---------|--------------|
| ta de expedientes | Nuevo Expediente Imp   | ort Nuevo E  | xpediente Export | Gestión carga expediente | Preferencias   |              |                          |                          | Vista:  | General      |
|                   |                        |              |                  |                          | Enviar IIE     | Cancelar IIE | Enviar transporte        | Cancelar transporte      | I       | Documentació |
| Datos Generales   | Datos BL Equipos       | s / Partidas | Peso verificado  | Posicionamientos         |                |              |                          |                          |         |              |
| Equipos           |                        |              |                  |                          |                |              |                          |                          |         |              |
| Equipos confirma  | ados                   |              |                  |                          |                |              |                          | Seleccionar t            | odo Mo  | dificar + -  |
| СВ                | Incidencias            | Docs         | Matrícula        | Referencia               | Tipo CN        | Transport    | ista Fecha Servi         | cio Lugar                | Segui   | miento       |
| <b>)</b> )        |                        |              | AAAU1234567      | REF01                    | 4260           | QA TRANSPI   | DRTISTA TE 15/01/2021 de | 12:0 BARCELONA           |         |              |
| )                 |                        |              |                  | REF009387                | 22G0           |              |                          |                          |         |              |
|                   |                        |              |                  |                          |                |              |                          |                          |         |              |
|                   |                        |              |                  |                          |                |              |                          |                          |         |              |
|                   |                        |              |                  |                          |                |              |                          |                          |         |              |
|                   |                        |              |                  |                          |                |              |                          |                          |         |              |
|                   |                        |              |                  |                          |                |              |                          |                          | _       |              |
| Partidas Asigna   | ar partidas reservadas |              |                  |                          |                |              |                          |                          | Мо      | dificar + -  |
| Núm.Partida       | Núm.Bultos             | T            | po Bultos        | Grupo tarifa             | Código Arance  | elario Pes   | o Bruto                  | ммрр                     | Descrip | ción         |
| 1                 | 25                     | A            |                  |                          |                | 186          | 00                       |                          | MANZANA | AS           |

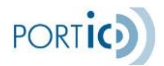

## Documentación

Esta operación nos permite acceder al **panel de documentación** con todos los documentos asociados al expediente que hemos seleccionado previamente.

Dentro de la pestaña Documentación encontramos dos pestañas Doc. Portic y Adjuntos.

La pestaña Doc. Portic nos muestra el listado de documentos enviados y recibidos a nuestro expediente.

Al seleccionar una fila aparecen dos opciones en el extremo superior derecha de la pantalla, dichas opciones son:

- Ficha Técnica. Muestra los datos de control del paso del mensaje por la plataforma.
- Generar fichero en formato PDF. Pulsando sobre el icono generamos el fichero del

documento seleccionado en formato PDF, también podremos almacenarlo.

Además, si el estado de un documento es **"Con Incidencias"** al posicionarse sobre su línea, en el listado, nos aparece en la parte inferior los motivos de error o rechazo, con la descripción y aclaración asociada al error. Ver *<Figura 5*>

| Documentación                                                                                                    |                                                                       |                                             |                                                     |                                |                                                  | ×   |
|----------------------------------------------------------------------------------------------------|-----------------------------------------------------------------------|---------------------------------------------|-----------------------------------------------------|--------------------------------|--------------------------------------------------|-----|
| N° Expediente: EXP714324 Consignata                                                                                                    | rio: QA CONSIGNATARI/ Cliente: QA                                     | CLIENTE                                     |                                                     |                                | e,                                               |     |
| Doc. Portic Adjuntos                                                                                                    |                                                                       |                                             |                                                     |                                |                                                  |     |
| TIPO DE DOCUMENTO C ADJUNTOS                                                                                                    | ≎ NÚM. DOCUMENTO/VERSIÓN ≎                                            | EMISOR 0                                    | RECEPTOR 🗘                                          | ESTADO 🗘                       | FECHA DE ENVÍO‡                                  |     |
| DOCUMENTO UNIVERSAL DE TRANSPORTES [                                                                                                    | Q44444441882/2021119                                                  | QA TRANSITARIA TEST                         | QA TRANSPORTISTA TEST                               | Entregado                      | 18/01/2021 09:45                                 | ^   |
| ADMITASE DEL CONTENEDOR                                                                                                    | Q333333331814896/Q333333331814896                                     | QA CONSIGNATARIA TEST                       | QA TRANSITARIA TEST                                 | Cancelado                      | 18/01/2021 03:41                                 |     |
| ENTREGUESE DE LA MERCANCIA                                                                                                    | Q333333331814859/Q333333331814859                                     | QA CONSIGNATARIA TEST                       | QA TRANSITARIA TEST                                 | Cancelado                      | 18/01/2021 03:41                                 |     |
| ENTREGUESE DE LA MERCANCIA                                                                                                    | Q333333331814859/Q333333331814859                                     | QA CONSIGNATARIA TEST                       | QA TRANSITARIA TEST                                 | Aceptado                       | 18/01/2021 03:41                                 |     |
| DOCUMENTO UNIVERSAL DE TRANSPORTES I                                                                                                    | Q44444441882/201882                                                   | QA TRANSITARIA TEST                         | QA TRANSPORTISTA TEST                               | Entregado                      | 18/01/2021 03:41                                 |     |
| DOCUMENTO UNIVERSAL DE TRANSPORTES I                                                                                                    | Q44444441114/RECAN201115                                              | QA TRANSITARIA TEST                         | QA TRANSPORTISTA TEST                               | Error                          | 18/01/2021 03:40                                 |     |
| DOCUMENTO UNIVERSAL DE TRANSPORTES I                                                                                                    | Q44444441114/201116                                                   | QA TRANSITARIA TEST                         | QA TRANSPORTISTA TEST                               | Entregado                      | 18/01/2021 03:40                                 | ~   |
| Motivos de error o Rechazo         Código:       425         Descripción:       ERROR (425) - PARA CANCE         Aclaración:       Error en el elementoEL NUME         PUEDE SER UNCANCELADO       1000000000000000000000000000000000000 | LAR DEBE EXISTIR UN DOCUMENTO PRI<br>RO DE DOCUMENTO UNIVERSAL DE TRA | EVIO ; Valor esperado<br>INSPORTE Q44444441 | : null. ; Valor encontrado:<br>14 NO SE ENCUENTRA E | : Q44444444111<br>N NUESTRA BB | - Clic aquí para oculta<br>4<br>DD POR LO QUE NO | r - |

<Figura 5>

En esta pantalla los estados de cada documento se ven con un color asociado para ayudar al usuario a discernirlos con mayor facilidad, la relación de colores y estados es la siguiente:

- Aceptado: verde.
- Cancelado: rojo.
- Entregado: negro.
- En proceso: negro.
- Rechazado: rojo.
- Error: rojo.

Si la columna ADJUNTOS de un documento tiene el icono de adjuntos ( $\mathscr{P}$ ), quiere decir que en ese envío se han incluido ficheros adjuntos. Pulsando sobre el icono podremos ver la lista de dichos adjuntos (ver <*Figura 6>*)

| Docu | mento telemático                                                                     |                                               |                       |                                       |                |                                  | ×                |  |  |
|------|--------------------------------------------------------------------------------------|-----------------------------------------------|-----------------------|---------------------------------------|----------------|----------------------------------|------------------|--|--|
|      | Tipo de documento: DO<br>DE TRANSPORTES DE N<br>CONTENEDORES<br>Emisor: QA TRANSITAR | OCUMENTO UNIVERSAL<br>MERCANCIAS Y<br>IA TEST | Estado: E<br>Receptor | Entregado<br>7: QA TRANSPORTISTA TEST | Fe             | Fecha de Envío: 18/01/2021 09:45 |                  |  |  |
| -    | TIPO ADJUNTO 🗘                                                                       | NOMBRE \$                                     | TAMAÑO ≎              | TIPO DE DOCUMENTO 🗘                   | PROPIETARIO 🗘  | ESTADO 🗘                         | FECHA DE ENVÍO≎  |  |  |
| (    | CARTA DE PORTE                                                                       | DocumentoEjemplo.pdf                          | 55 KB                 | ORDEN DE TRANSPORTE                   | QA TRANSITARIA | Enviado                          | 18/01/2021 09:46 |  |  |
|      | SARTA DE PORTE                                                                       | OtroDocumento,pdf                             | 55 KB                 | ORDEN DE TRANSPORTE                   | QA TRANSITARIA | Enviado                          | 18/01/2021 09:46 |  |  |

<Figura 6>

En la pestaña Adjuntos de la documentación, vemos la lista de adjuntos asociados a un documento. Ahí podemos seleccionar uno de ellos y visualizar su contenido con el icono de la lupa.

Volviendo a la pantalla principal de documentación, si pulsamos sobre la pestaña Adjuntos, podremos ver la lista de ficheros que se han adjuntado a un expediente (ver *<Figura 7>*)

| Documentación            |                      |             |                                 |                |           | ×                |
|--------------------------|----------------------|-------------|---------------------------------|----------------|-----------|------------------|
| N° Expediente: EXP714324 | Consignatario: QA C  | ONSIGNATARI | 4 Cliente: QA CLIENTE           |                | 6         | + -              |
| Doc. Portic Adjuntos     |                      |             |                                 |                |           |                  |
| TIPO ADJUNTO 🗘           | NOMBRE 0             | TAMAÑO 🗘    | TIPO DE DOCUMENTO $\hat{\circ}$ | PROPIETARIO 0  | ESTADO 0  | FECHA DE ENVÍO≎  |
| CARTA DE PORTE           | DocumentoEjemplo.pdf | 55 KB       | PETICION DE BOOKING             | QA TRANSITARIA | Adjuntado |                  |
| CARTA DE PORTE           | DocumentoEjemplo.pdf | 55 KB       | ORDEN DE TRANSPORTE             | QA TRANSITARIA | Enviado   | 18/01/2021 09:45 |
|                          |                      |             |                                 |                |           |                  |
|                          |                      |             |                                 |                |           |                  |
|                          |                      |             |                                 |                |           |                  |
|                          |                      |             |                                 |                |           |                  |
|                          |                      |             |                                 |                |           |                  |

<Figura 7>

Además de comprobar los archivos adjuntos, también podremos añadir nuevos o borrar los existentes para que no se adjunten en nuevos envíos.

Para añadir un adjunto, lo seleccionamos y pulsamos sobre el icono . Para eliminar un adjunto, lo seleccionamos y pulsamos sobre el icono .

PORTIC

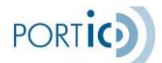

Para visualizar un tipo de documento deberemos hacerlo mediante el icono <a><br/>
</a>. Para ello deberemos seleccionar la línea que queramos ver y nos mostrará el tipo de documento adjunto en una ventana adjunta.

## Adjuntar Ficheros

### Insertar adjuntos

Permite al usuario adjuntar un fichero al expediente o a un equipo, y al mismo tiempo podemos indicar que el adjunto debe estar asociado a un documento telemático. Esto permitirá que, si adjunto un fichero a un equipo y lo asocio por ejemplo al documento *Orden de Transporte*, cuando envíe una orden de transporte de ese equipo, se enviará el adjunto. Si envío una orden de transporte de transporte de digunto.

Si en lugar de adjuntar un fichero a un equipo, lo adjunto sin haber seleccionado un equipo, dicho adjunto se enviará con cualquier equipo, siempre y cuando esté asociado a al documento enviado.

Es posible adjuntar ficheros asociados a los siguientes documentos:

- **EXPEDIENTE:** El adjunto quedará asociado al expediente y no se enviará con ningún documento.
- **PETICIÓN DE BOOKING:** El adjunto se enviará siempre que se envíe una petición de booking. Solo se enviarán adjuntos que no estén relacionados con ningún equipo.
- **INSTRUCCIONES DE EMBARQUE:** El adjunto se enviará siempre que se envíen unas instrucciones de embarque. Solo se enviarán adjuntos que no estén relacionados con ningún equipo.
- ORDEN DE TRANSPORTE: El adjunto se enviará siempre que se envíe cualquier tipo de orden de transporte. Si enviamos una OT de un equipo, se enviarán los adjuntos que tenga dicho equipo (asociados con la OT) y también los adjuntos que no estén relacionados con ningún equipo en particular. No se enviarán los adjuntos que estén relacionados con otro equipo.
- **PETICIÓN DE POSICIONAMIENTO:** El adjunto se enviará siempre que se envíe una petición de posicionamiento. El funcionamiento es similar al de la orden de transporte.

Los pasos a seguir para insertar un adjunto serán los siguientes:

- Seleccionar un expediente, estar modificando un expediente, o estar modificando un expediente y seleccionar un equipo, una petición de posicionamiento o un solícito.
- Pulsar sobre el icono adjuntar.
- Seleccionar el tipo de documento al cual asociamos el fichero adjuntado.

(Posicionamiento, Booking, O.T., Expediente, etc.).

- Seleccionar el fichero que deseamos adjuntar

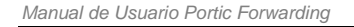

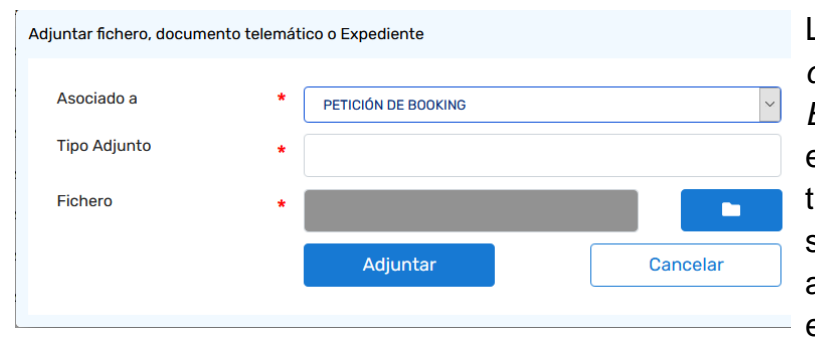

La pantalla "Adjuntar fichero, documento telemático o Expediente" nos permitirá escribir un texto para informar el tipo de adjunto que es y seleccionar nuestros ficheros adjuntos mediante un explorador.

PORTIO

## **Nuevo Expediente**

Para la creación de un nuevo expediente, deberemos seguir los pasos siguientes:

- 1. Seleccionamos la sección denominada Nuevo Expediente Export/Import:
- 2. Se muestra un cuadro de diálogo donde introducimos los datos esenciales relacionados con este expediente. Es obligatorio rellenar los campos indicados con asterisco.
  - 2.1 Se puede crear un expediente normal o uno para posicionados (marcando la opción superior). Si el expediente es del tipo posicionados, solo será necesario informar consignatario y escala.
- 2.1. En caso de expediente de exportación el formulario a rellenar es el siguiente:

| Nuevo Expediente de Expo | rtación        |   |   |           |              | ×          |
|--------------------------|----------------|---|---|-----------|--------------|------------|
| Expediente para Posicio  | nados 🗸        |   |   |           |              |            |
| N°Expediente             |                |   |   | N°Booking |              |            |
| Consignatario*           | -Seleccione-   | Q |   | Naviera   | -Seleccione- | ~          |
| Cond.Transporte          | -Seleccione-   |   |   |           |              |            |
| Puerto de descarga       |                | Q |   |           |              |            |
| Escala*                  |                | Q | 2 |           |              |            |
| Barco                    |                | Q | ð |           |              |            |
| Fecha salida             | dd / mm / aaaa | ð |   |           |              |            |
| Cantidad/Tipo            | -Seleccione    | - |   |           |              | ~ <b>Q</b> |
| Cantidad/Tipo            |                |   |   |           |              | ~ <b>Q</b> |
| Cantidad/Tipo            |                |   |   |           |              | ~ 🔍        |
| Transporte posterior:    | Marítimo 🗸     |   |   |           |              |            |
|                          |                |   |   |           | Aceptar      | Cancelar   |
|                          |                |   |   |           | Aceptar      | Cancelar   |

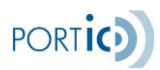

2.2. En caso de expediente de importación el formulario a rellenar es el siguiente:

| Nuevo Expediente de Importación | ×                    |
|---------------------------------|----------------------|
| Expediente para Posicionados    |                      |
| N° Expediente                   |                      |
| N° BL *                         |                      |
| Matrícula contenedor            |                      |
| Escala                          | e,                   |
| Consignatario mercancía *       | -Seleccione- 🗸 🍳     |
| Consignatario manifiesto        | -Seleccione- 🗸 🔍     |
| Cond. Transporte *              | Merchant     Carrier |
| Transporte anterior             | Marítimo 🗸           |
|                                 |                      |
|                                 | Aceptar Cancelar     |

- 3. Seguidamente deberemos rellenar los campos de las fichas que se encuentran en esta sección de la aplicación:
- 3.1 Datos generales.
- 3.2 Datos BL. (Sólo para Import)
- 3.3 Equipos/Partidas.

Las tres fichas son idénticas a las descritas anteriormente en el apartado denominado *Panel de operación modificar documento.* 

## Gestión Carga Expediente (Funcionalidad Opcional)

Tras pulsar la opción del menú Gestión Carga expediente, se mostrarán 2 opciones, realizar nueva carga y consultar expedientes pendientes.

| Gestión carga expediente | ×                                  |
|--------------------------|------------------------------------|
| Seleccione una opción:   |                                    |
| Realizar una nueva carga | O Consultar expedientes pendientes |
|                          | Siguiente                          |

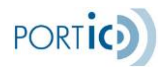

### Realizar nueva carga

Esta funcionalidad permite al usuario crear nuevos expedientes de forma masiva, cargar nuevos equipos en expedientes nuevos, en expedientes ya existentes o en temporales si contienen errores o no se encuentran datos suficientes.

Al realizar una nueva carga, nos aparecerá una nueva pantalla donde podremos seleccionar nuestra plantilla para cargar simultáneamente múltiples expedientes.

| Precarga expedientes X                                                                        | I icono do información                                                                                                    |
|-----------------------------------------------------------------------------------------------|----------------------------------------------------------------------------------------------------|
| Escoja un fichero en formato Excel que contenga la información<br>de los expedientes a cargar | contiene un acceso directo a la<br>URL de Portic,<br>donde encontraremos la<br>plantilla para cargar nuestros<br>expedientes y el detalle de esta. |

Tras pulsar el siguiente icono se nos abrirá la pantalla de búsquedas de nuestro navegador para cargar nuestra plantilla Excel previamente cumplimentada con los datos de los expedientes a cargar.

Los campos en el fichero de carga se han configurado con las siguientes características

- Tráfico. Char(6)
- N<sup>o</sup> Contenedor. Char(35)
- BL/Booking. Char(35)
- Locode puerto. Char(5)
- NIF Proveedor. Char(17)
- ETA/ETD. Fecha con formato DD/MM/AAAA

En el caso de que nuestro fichero Excel no esté cumplimentado correctamente, aparecerá la pantalla *<Figura 8>*, donde nos informará de los errores detectados y la fila donde se encuentran.

| Erro | ores al c | argar el exe | cel X                                                                 |
|------|-----------|--------------|-----------------------------------------------------------------------|
| I    | Existen   | errores en l | la carga del excel. Corríjalos y vuelva a realizar la carga. Errores: |
|      | Fila≎     | Columna 🗘    | Descripción‡                                                          |
|      | 2         | TRÁFICO      | La columna tráfico es incorrecta                                      |
|      | 2         | MATRÍCUL/    | La matrícula debe estar informada.                                    |
|      | 2         | BL/BOOKIN    | Es necesario informar mátricula o BL/Booking                          |
|      | 2         | POBLACIÓN    | La población informada no existe                                      |
|      | 2         | NIF PROVEI   | El nif del proovedor no pertenece a ningún transitario.               |
|      | 2         | ETA/ETD      | Formato de la fecha incorrecto.                                       |
|      |           |              |                                                                       |
|      |           |              | Cerrar                                                                |
|      |           |              |                                                                       |

<Figura 8>

Una vez realizada la carga de expedientes correctamente, se nos crearán los expedientes en la Lista de expedientes. En el caso de que los datos informados sean correctos, pero no se puedan localizar mediante los expedientes de Consignatarios, CBox o cargas de la APB, se nos mostrará la pantalla *<Figura 9>* para corregir los datos o eliminar los expedientes no deseados.

Para obtener información detallada de esta pantalla ver sección "Gestión Carga Expedientes."

## **Consultar expedientes Pendientes**

La opción Consultar Expedientes Pendientes, permite acceder a la pantalla Expedientes pendientes de carga, donde podrán corregir incidencias relacionadas a las cargas de expedientes.

La pantalla contiene un menú de expedientes con las opciones Modificar y Eliminar.

| edientes pend  | lientes de carga    |                 |                    |                    |                    |               |
|----------------|---------------------|-----------------|--------------------|--------------------|--------------------|---------------|
| A continuaciór | n se muestran los o | expedientes que | no ha sido posibl  | e cargar y los mot | tivos, para su sol | ución:        |
|                | ~                   |                 | a                  | Buscar             | Modif              | icar Eliminar |
| CIRCUITO 0     | MATRÍCULA 🗘         | BL/BOOKING 🗘    | <b>POBLACIÓN</b> ≎ | CONSIGNATARIO      | ETA/ETD 🗘          | FECHA CARGA 🗘 |
| IMPORT         | STARK1              | QAQAQA11        | BARCELONA          |                    | 19/01/2012         | 07/05/2013    |
| IMPORT         | ZZZU0000000         | NUMBKG123       | BARCELONA          |                    | 20/11/2020         | 19/10/2020    |
|                |                     |                 |                    |                    |                    |               |
|                |                     |                 |                    |                    |                    |               |
|                |                     |                 |                    |                    |                    |               |
|                |                     |                 |                    |                    |                    |               |
|                |                     |                 |                    |                    |                    |               |
|                |                     |                 |                    |                    |                    | Salir         |
|                |                     |                 |                    |                    |                    |               |

### <Figura 9>

PORTIO

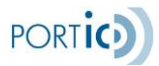

La pantalla muestra los equipos pendientes de carga por no haber encontrado datos para cargar el expediente o por contener errores que no permiten recuperar los datos.

Seleccionando la cabecera de una columna, se ordenarán los datos de la lista por esa columna (por defecto de forma descendente, si se vuelve a seleccionar la misma será de forma ascendente, etc.). Esta lista contiene las siguientes columnas:

- **Circuito** (Import o Export)
- Matrícula
- BL / Booking
- Población: Mostrará la descripción asociada al LOCODE que se hubiera informado en el Excel de carga o recuperado al realizar la carga contra BL o Crystal Box y el LOCODE es el dato que se almacenará en BDD, pero en la grid se mostrará su descripción asociada.
- Consignatario: Muestra la descripción asociada al NIF que se hubiera informado en el Excel de carga o recuperado al realizar la carga contra BL o Crystal Box, siempre que sea una empresa transitaria y el NIF es el dato que se almacenará en BDD, pero en la grid se mostrará su descripción asociada (el que corresponde al nombre comercial de la entidad).
- ETA / ETD: Se mostrará la fecha informada en el Excel de carga o recuperada al realizar la carga con BL o CrystalBox.
- Fecha de carga: Se mostrará la fecha en que se realizó la carga, mediante Excel, de ese expediente o equipo.

Una ventana emergente mostrará, al seleccionar un equipo, los motivos por los que no se ha podido realizar la carga

Para buscar un expediente concreto dispondremos de los siguientes filtros disponibles (Circuito, Matricula, Bl/Booking, Población, Transitario, ETA/ETD, Fecha de carga) Tras pulsar el botón Modificar, se nos mostrará la pantalla *<Figura 10>* para efectuar los cambios necesarios para poder crear el expediente correctamente.

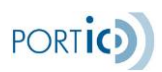

Manual de Usuario Portic Forwarding

| Ex | pedientes pendie | entes de carga    |                 |                    |                    |                  | ×             |   |                  |                                                               |        |    |   |
|----|------------------|-------------------|-----------------|--------------------|--------------------|------------------|---------------|---|------------------|---------------------------------------------------------------|--------|----|---|
|    | A continuación : | se muestran los e | expedientes que | no ha sido posible | e cargar y los mot | ivos, para su so | ución:        |   | Modificar equipo |                                                               |        |    | × |
|    |                  | ~                 |                 | 5                  | Buscar             | Modif            | icar Eliminar |   |                  |                                                               |        |    |   |
|    | CIRCUITO 0       | MATRÍCULA 0       | BL/BOOKING 🗘    | POBLACIÓN 🗘        | CONSIGNATARIO      | ETA/ETD 🗘        | FECHA CARGA 🌣 |   | Circuito*        | Import                                                        | ~      |    |   |
|    | IMPORT           | STARK1            | QAQAQA11        | BARCELONA          |                    | 19/01/2012       | 07/05/2013    | 1 | Matrícula        | ZZZU0000000                                                   |        |    |   |
|    | IMPORT           | ZZZU0000000       | NUMBKG123       | BARCELONA          |                    | 20/11/2020       | 19/10/2020    |   | BL/Booking       | NUMBKG123                                                     |        |    |   |
|    |                  |                   |                 |                    |                    |                  |               |   | Población        | BARCELONA                                                     |        | Q  |   |
|    |                  |                   |                 |                    |                    |                  |               |   | ETA/ETD          | 20 / 11 / 2020                                                | 0      |    |   |
|    |                  |                   |                 |                    |                    |                  |               |   |                  | Cargar                                                        | Cancel | ar |   |
|    |                  |                   |                 |                    |                    |                  |               |   |                  | Congui                                                        | Canoci |    |   |
|    |                  |                   |                 |                    |                    |                  | Salir         |   |                  | <figura 10<="" td=""><td>&gt;</td><td></td><td></td></figura> | >      |    |   |
|    |                  |                   |                 |                    |                    |                  |               |   |                  | 0                                                             |        |    |   |

El Botón Eliminar suprimirá el expediente pendiente de carga de la lista.

Todos los expedientes pendientes de carga, con fecha de carga superior a 3 meses serán eliminados automáticamente.

## **Fusionar Expedientes**

Para poder fusionar dos expedientes debemos tener en cuenta las siguientes normas:

- Circuito de exportación:
  - Ambos expedientes deben pertenecer al mismo consignatario.
  - o Uno de los dos expedientes no debe tener asignado el número de booking.
  - Una vez fusionados no se podrá volver al estado anterior, es decir, no podemos separar el expediente resultante en dos como teníamos al principio.
- Circuito de importación:
  - o Ambos expedientes deben pertenecer al mismo consignatario.
  - o Uno de los dos expedientes no debe tener asignado el número de BL.
  - Una vez fusionados no se podrá volver al estado anterior, es decir, no podemos separar el expediente resultante en dos como teníamos al principio.

La forma de fusionar dos expedientes es añadiendo el número de booking (export) o el número de BL (import) en la pestaña de Datos Generales de un expediente que no tenga estos datos informados. Esto hará que se busque otro expediente del mismo usuario con el mismo consignatario y número de booking/BL. Si lo encuentra, realizará la fusión de ambos y avisará al usuario de que esta operación se ha llevado a cabo.

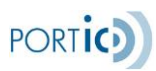

# ANEXOS

# ANEXO I - ACCESO Y CONFIGURACIÓN DE LA APLICACIÓN

Para poder acceder a la aplicación, abriremos un navegar de internet y nos dirigiremos a la URL de Portic Forwarding <u>https://forwarding.portic.net</u>

| Sorwarding  |            |        |
|-------------|------------|--------|
| Usuario:    | Usuario    |        |
| Contraseña: | Contraseña |        |
|             |            | Entrar |

- En caso de que se desee recordar usuario y contraseña, se podrá hacer mediante el gestor de claves del propio navegador.
- \* Nota: Si esta es la primera vez que accede a la aplicación recuerde que deberá definir las preferencias de la aplicación.

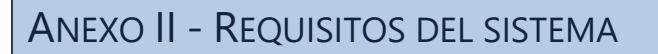

# Hardware

### Windows

Procesador Intel® Pentium® II a 1 GHz o superior (o equivalente) 1 Gb de RAM

## Software

### Sistemas operativos y navegadores

| Windows                                                             |                                                                                                    |
|---------------------------------------------------------------------|----------------------------------------------------------------------------------------------------|
| Plataforma                                                          | Navegador                                                                                                    |
| Microsoft Windows 7 o<br>versiones posteriores (32<br>bits/64 bits) | <ul> <li>Edge 25 / EdgeHTML 13</li> <li>Chrome 65 o versiones posteriores</li> <li>Firefox 48 o posterior</li> </ul> |

| Macintosh                                 |                                                                                    |  |  |
|-------------------------------------------|------------------------------------------------------------------------------------|--|--|
| Plataforma                                | Navegador                                                                          |  |  |
| Mac OS X 10,13 o<br>versiones posteriores | <ul><li>Chrome 65 o versiones posteriores</li><li>Firefox 48 o posterior</li></ul> |  |  |

| Linux                                                                                                    |                                                                          |
|----------------------------------------------------------------------------------------------------|--------------------------------------------------------------------------|
| Plataforma                                                                                                    | Navegador                                                                |
| <ul> <li>Linux (32 bits/64 bits):</li> <li>Ubuntu 14. x o<br/>versiones<br/>posteriores,</li> <li>OpenSuSE 13. x o<br/>versiones<br/>posteriores,</li> <li>Fedora 18 o<br/>versiones<br/>posteriores,</li> <li>Red Hat 6 o<br/>versiones<br/>posteriores</li> <li>Debian 8. x o<br/>versiones<br/>posteriores</li> </ul> | <ul> <li>Firefox 48 o superior</li> <li>Chrome 65 o posterior</li> </ul> |

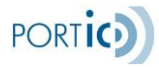

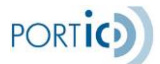

Para poder ejecutar la aplicación, <u>se requiere disponer de un usuario de Portic</u>. Para gestionar la modificación y envío de los documentos de los expedientes se requiere que el usuario tenga asignados en Portic los permisos de envío correspondientes.

### Software necesario

### Instalación de Adobe PDF Reader

La aplicación muestra algunos de los documentos asociados a los expedientes en formato Adobe PDF. Para poder visualizarlos es necesario tener instalado en su sistema un lector de ficheros en formato PDF. Adobe Reader, Foxit PDF Reader o expert PDF Reader son algunos de ellos.

Para descargar la última versión de Adobe Reader diríjase a <u>http://www.adobe.com/es/products/reader/</u> y siga las instrucciones.

En algunos sistemas, tras ejecutar el fichero instalador de Adobe PDF Reader, y dependiendo de su configuración, puede aparecer una ventana de advertencia de seguridad que deberá aceptarse como paso previo a la instalación. Compruebe que el fabricante es Adobe Systems Incorporated y que la ubicación del fichero es la misma que la que usted escogió al realizar la descarga. Si los datos son correctos pulse Ejecutar para continuar con la instalación.

# ANEXO III - SECCIONES PORTIC FORWARDING

El siguiente esquema describe visualmente las diferentes secciones de la aplicación Portic Forwarding:

| •           | <ul> <li>Selector</li> </ul> | de aplie         | caciones            |            |                     |                |               |             |                   |                   |                 |             |          |                          |
|-------------|------------------------------|------------------|---------------------|------------|---------------------|----------------|---------------|-------------|-------------------|-------------------|-----------------|-------------|----------|--------------------------|
| FORW        | ARDING                       | U                | Isuario: QA TRANSII | TARIO      |                     | Empresa: QA 1  | TRANSITARIA   |             | Inicio Sesión     | : 18/01/2021 09:2 | 22              |             | ! 🚯      | Información              |
| Lista de ex | pedientes Nuevo E            | Expediente Impor | rt Nuevo Expedien   | te Export  | Gestión carga expec | diente Prefe   | rencias       |             |                   |                   | Vista: Ge       | neral       | ~        | <b>∢</b> — Menú          |
|             | ~                            |                  |                     | `          | ~                   |                |               | Cir         | cuito Todos 🗸 E   | stado Todos 🗸     | Últimos ~ 🦨     | Buscar      |          | ← Filtros de<br>búsquada |
|             |                              |                  |                     |            |                     |                |               | Ver I       | mprimir Modif     | ficar Eliminar    |                 | ocumentac   | ión      | Dusqueua<br>← Gestión de |
| Circuito 0  | Seguimiento 0                | Expediente 0     | Consignatario 0     | Cliente 0  | BL/Booking 0        | Barco 0        | L/S 0         | ETA/ETD 0   | Condiciones d     | e Estado≎         | Fecha Ult.Mo    | d. Usuario  | 0        | Expedientes              |
| Imp         | D                            | EXP714324        | QA CONSIGNATARI.    | A CLIENTE  |                     | AVATAR         | 4             | 4 May       | м                 | En Preparación    | 18/01/2021 10:2 | 3 QATRANS   | :        |                          |
| Imp         | D                            | EXP714324        | QA CONSIGNATARI.    | DA CLIENTE |                     | AVATAR         | ×             | 4 May       | м                 | En Curso          | 18/01/2021 09:4 | 46 QATRANS  |          |                          |
| Exp         |                              | EXP713128        | QA CONSIGNATARI.    |            | MAN-MAR-03          |                |               | 15 Ene      | м                 | En Preparación    | 18/01/2021 09:4 | 40 QATRANS  |          | ▲ Lista de               |
| Exp         |                              | EXP713099        | QA CONSIGNATARI.    |            | MAN-MAR01           | PLAYA DE FINIS | itef 🖌        | 31 Dic      | м                 | En Preparación    | 18/01/2021 09:2 | 24 QATRANS  |          | Expedientes              |
| Exp         |                              | EXP713103        | QA CONSIGNATARI.    |            | MAN-FER-01          | PLAYA DE FINIS | itef 🖌        | 31 Dic      | м                 | En Preparación    | 18/01/2021 09:2 | 24 QATRANS  |          | •                        |
| Exp         |                              | EXP713106        | QA CONSIGNATARI.    |            |                     | PLAYA DE FINIS | itef 🖌        | 31 Dic      | м                 | En Preparación    | 18/01/2021 09:1 | 24 QATRANS  |          |                          |
| Imp         | С                            | EXP713072        | QA CONSIGNATARI.    | DA CLIENTE |                     | AVATAR         |               | 24 Abr      | м                 | En Preparación    | 18/01/2021 09:3 | 24 QATRANS  | ;        |                          |
| Exp         |                              | EXP713136        | QA CONSIGNATARI.    |            | 123456789           |                |               |             | м                 | En Preparación    | 18/01/2021 09:3 | 24 QATRANS  | ;        |                          |
| Imp         | В                            |                  | QA CONSIGNATARI.    |            |                     | AVATAR         |               | 24 Abr      | м                 | En Curso          | 18/01/2021 03:4 | 41 QATRANS  |          |                          |
| Exp         |                              | EXP712026        | QA CONSIGNATARI.    |            | QA-POSU-001         | PLAYA DE FINIS | itef 🖌        | 31 Dic      |                   | En Curso          | 13/01/2021 13:0 | 05 QATRANS  |          |                          |
|             |                              |                  |                     |            |                     |                |               |             |                   | н                 | < 1             | 2           | ы        | Navegación               |
|             |                              |                  |                     |            |                     |                |               |             |                   |                   |                 |             |          |                          |
| СВ ≎        | Matricula C Tipo             | Ref. Con         | nten Precinto© MMP  | P C Emp    | presa Tra Descarga  | © Posicionam   | ri Despacho 🕻 | LSP 0 Docum | entaci Transporte | : Preaviso C Sa   | ilida Term Entr | ada Dep Seg | uimiento |                          |
| ð)          | AIMP1234567 2000             | 219449_1         | Р                   | QA         | TRANSPOF            |                |               |             | ~                 |                   |                 |             |          | ←Track&Trace             |

A continuación, describiremos cada una de las secciones de la aplicación:

# Selector de aplicaciones

Mediante el siguiente icono, el usuario dispondrá de un selector de aplicaciones de Portic, a las cuales tiene acceso sin necesidad de logarse nuevamente.

| Selector de aplicaciones Portic |                      |                              |               |      |                   | × |
|---------------------------------|----------------------|------------------------------|---------------|------|-------------------|---|
| fista<br>de<br>CARGA            | <i>Portic</i><br>con | <b>TRAS</b><br>LADO<br>Cont. | Mani<br>Hesta | IECS | Trans<br>portista |   |

## Información

La barra de Información muestra en todo momento detalles sobre el acceso a la aplicación. A la izquierda aparece el nombre y versión de la aplicación. En la parte central se muestra el nombre de usuario y empresa que ha accedido a la aplicación. A la derecha aparece la fecha y hora en la que el usuario activo accedió a la aplicación.

A la derecha de dicha barra encontraremos siempre los iconos de *Histórico de avisos*, e *Información de la versión de la aplicación*. Los vemos a continuación:

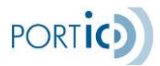

El icono *Histórico de avisos* nos permitirá obtener el listado con los avisos activos y otros generados por Portic en el pasado. Para cada aviso se permitirá obtener los detalles o también marcarlo como leído (Ver imagen <Lista de Avisos>)

| Lista de Avisos |             |             | ×                    |
|-----------------|-------------|-------------|----------------------|
| Recibidos:      | Buscar      |             |                      |
| ТІРО            | FECHA ENVÍO | FECHA LEÍDO | ASUNTO               |
| Información     | 07/01/2021  |             | Escáner no operativo |

Desde la pantalla de Lista de Avisos podremos consultar todos los avisos que Portic nos ha notificado y la fecha en la cual lo leímos.

Mediante el desplegable *Recibidos*, podremos filtrar por los avisos por las siguientes fechas (Hoy, Última semana, Últimas 2 semanas, Últimas 3 semanas, Último mes, Últimos 2 meses, Últimos 3 meses).

Seleccionando el aviso, y pulsando sobre el botón *Ver*, podremos consultar la información del aviso.

\*Nota. El Aviso seguirá mostrándose al entrar en la aplicación, hasta hacer clic en el botón Leído.

Ejemplo Aviso

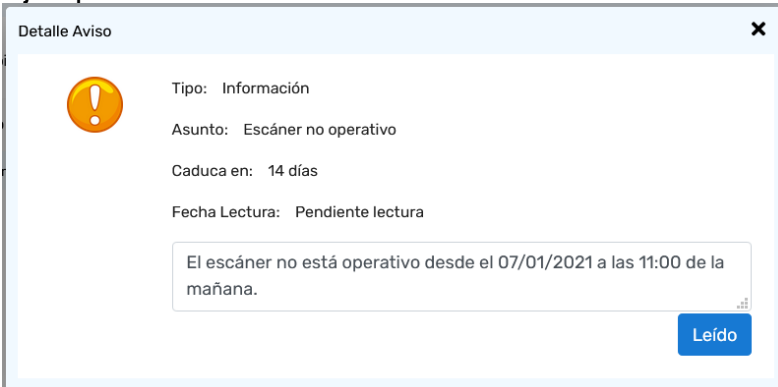

## Avisos al entrar en la aplicación

Al entrar en la aplicación, se revisan los avisos para mostrar si hay alguno pendiente de leer. Si los hay, se mostrará una pantalla como la siguiente:

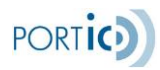

| Nuevo Aviso |                             |                                                  | × |
|-------------|-----------------------------|--------------------------------------------------|---|
| 0           | 1 de 1                      |                                                  |   |
| •           | De:                         | PORTIC Atención Al Cliente                       |   |
|             | Tipo:                       | Información                                      |   |
|             | Asunto:                     | Escáner no operativo                             |   |
|             | Caduca en:                  | 14 días                                          |   |
|             | El escáner no está operativ | vo desde el 07/01/2021 a las 11:00 de la mañana. |   |
|             |                             |                                                  |   |
|             |                             |                                                  |   |
|             |                             | Leído                                            |   |
|             |                             |                                                  |   |
|             |                             |                                                  |   |

Pulsando sobre el botón "Leído" se marcará para que no se vuelva a mostrar la siguiente vez que entremos en la aplicación. Si hay más avisos, se irán mostrando uno detrás de otro.

### Menú

La barra de menú muestra los enlaces a las diferentes secciones de la aplicación: Lista de Expedientes, Nuevo Expediente Import, Nuevo Expediente Export, Gestión Carga Expediente, Preferencias.

### Filtros de Búsquedas

La barra de filtros nos permite acotar los resultados de la búsqueda entre todos nuestros servicios.

| Filtro 1 | Filtro 2 | Circuito         | Estado         | Antigüedad        | Limpiar    |  |
|----------|----------|------------------|----------------|-------------------|------------|--|
| ×        | ×        | Circuito Todos ~ | Estado Todos 🗸 | Fecha<br>servicio | ✓ ♂ Buscar |  |

Para realizar búsquedas de expedientes, se ofrecen los siguientes filtros:

**Filtro1 y Filtro2**: Son dos filtros que permiten realizar búsquedas a partir de diferentes criterios:

**Nº Expediente**. Número de expediente. Tecleando el número de expediente y, tras presionar buscar, presenta el expediente del Transitario o Agente de Aduanas que coincide con el número que buscamos.

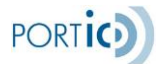

**Nº Booking**. Número de booking. Tecleando el número de booking y tras presionar buscar presenta el expediente del Transitario o Agente de Aduanas que coincide con el número que buscamos.

**Nº BL**. Número de BL. Tecleando el número de BL, y tras presionar buscar, presenta la lista de expedientes del Transitario o Agente de Aduanas que contienen este número de BL.

**Matrícula**. Número de matrícula. Código alfanumérico que identifica de forma unívoca a un contenedor. Tecleando el número de matrícula y tras presionar buscar presenta el expediente del Transitario o Agente de Aduanas que coincide con el número que buscamos.

**Barco**. Nombre del barco. Presionar la lupa y seleccionar el barco, después presionar buscar y se presenta los expedientes del Transitario o Agente de Aduanas que coinciden con el nombre que buscamos.

**Consignatario**. Nombre del consignatario. Seleccionando el consignatario en la lista de la derecha, o bien buscándolo con la lupa, y al presionar buscar presenta la lista de expedientes del Transitario o Agente de Aduanas en las que el consignatario es el buscado.

**Cliente Final**. Identificador del cliente final. Tecleando el identificador del cliente final y tras presionar buscar presenta el expediente del Transitario o Agente de Aduanas que coincide con el identificador que buscamos.

**Empresa de transporte**. Nombre de la empresa de transporte. Seleccionando la empresa de transporte en la lista de la derecha, o bien buscándola con la lupa, y al presionar buscar presenta la lista de expedientes del Transitario o Agente de Aduanas en las que la empresa de transporte es la buscada.

**Puerto de Carga**. Nombre del puerto de carga. Presionar la lupa y seleccionar el puerto de carga, después presionar buscar y se presenta los expedientes del Transitario o Agente de Aduanas que coinciden con el puerto de carga que buscamos.

**Puerto de Descarga**. Nombre del puerto de descarga. Presionar la lupa y seleccionar el puerto de descarga, después presionar buscar y se presenta los expedientes del Transitario o Agente de Aduanas que coinciden con el puerto de descarga que buscamos.

**Ref. Contenedor**. Número de referencia. Tecleando el número de referencia y tras presionar buscar presenta el expediente del Transitario o Agente de Aduanas que coincide con el número que buscamos.

**Escala**. Número de escala. Tecleando el número de escala y tras presionar buscar presenta el expediente del Transitario o Agente de Aduanas que coincide con el número que buscamos.

**Usuario**. Nombre del usuario. Seleccionando el usuario en la lista de la derecha y al presionar buscar presenta la lista de expedientes del Transitario o Agente de Aduanas en los que el usuario es el buscado.

**Cond. Transporte**. Merchant/Carrier. Seleccionando las condiciones de transporte en la lista de la derecha y al presionar buscar presenta la lista de expedientes del Transitario o Agente de Aduanas en los que la condición de transporte es la buscada.

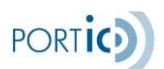

Fecha alta exp. Campo de fecha con calendario referente a la fecha de alta de expediente.

**ETA**. (Estimated Time of Arrival): Campo de fecha con calendario referente a la fecha estimada de llegada del barco.

**ETD**. (Estimated Time of Departure): Campo de fecha con calendario referente a la fecha estimada de salida del barco.

Fecha servicio. Campo de fecha en la que se irá a cargar o descargar al cliente.

**Seguimiento**. Código de seguimiento. Seleccionando el código de seguimiento en la lista de la derecha y al presionar buscar presenta la lista de expedientes del Transitario o Agente de Aduanas en los que el código de seguimiento es el buscado. Los diferentes códigos son los siguientes:

- 'A' Confirmación consignatario
- 'B' Documentación disponible
- 'C' OT Generada
- 'D' Confirmación terminal
- 'E' Enviadas IIE
- 'F' Recibido BL

Enviada Preorden. Nos mostrará los expedientes con Preorden emitida.

**Eventos Última Semana**. Seleccionando este filtro se nos mostrarán los expedientes que contenga eventos en los últimos 7 días.

**Conf. llegada barco**. Seleccionando esta opción y al presionar buscar presenta la lista de expedientes del Transitario o Agente de Aduanas en los que existe una confirmación de llegada del barco.

**Conf. salida barco**. Seleccionando esta opción y al presionar buscar presenta la lista de expedientes del Transitario o Agente de Aduanas en los que existe una confirmación de salida del barco.

**Posicionamientos**. Seleccionando esta opción, se nos mostrará un desplegable adicional para seleccionar el estado del posicionado a buscar entre los distintos expedientes del Transitario Agente de Aduanas.

Subfiltros:

Con Poscionamiento Preparación Solicitado Procesado Confirmado Cancelado Rechazado Reconocido Reconocido y por Determinar

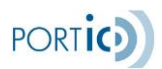

Liberado Dengado Condicional

Circuito: Filtro que nos permitirá seleccionar los expedientes con un tipo de circuito concreto.

**Todos**. Seleccionando este filtro se presenta la lista de expedientes del Transitario o Agente de Aduanas en ambos circuitos.

**Import**. Seleccionando este filtro se presenta la lista de expedientes del Transitario o Agente de Aduanas en los que el circuito es de import.

**Export**. Seleccionando este filtro se presenta la lista de expedientes del Transitario o Agente de Aduanas en los que el circuito es de export.

**Estado:** Nos permitirá buscar nuestros expedientes por el estado seleccionado en dicho criterio.

El estado del documento presenta las siguientes opciones:

**Todos**. Expedientes con cualquier de los posibles estados.

En preparación. Expedientes en elaboración que no se ha enviado.

En curso. Expediente que ha sido enviado y está siendo procesado.

**Con incidencias**. Expediente enviado que está en estado de error o bien ha sido rechazado por el receptor.

Cancelado. Expediente que ha sido cancelado.

**Antigüedad**: Se ofrecen diferentes periodos de búsqueda, hasta un máximo de tres meses. Una vez introducidos los filtros, el botón buscar permitirá realizar la búsqueda y cargará el listado con los expedientes encontrados. Además de los filtros indicados, el listado sólo mostrará expedientes que hayan sido enviados o recibidos por la empresa a la que pertenece el usuario.

Última hora. Expedientes enviados o recibido en la última hora.

Hoy. Expedientes enviados o recibidos hoy.

Ayer. Expedientes enviados o recibidos Ayer.

Última semana. Expedientes enviados o recibidos la última semana.

Últimas 2 semanas. Expedientes enviados o recibidos las últimas 2 semanas.

Últimas 3 semanas. Expedientes enviados o recibidos las últimas 3 semanas.

Último mes. Expedientes enviados o recibidos el último mes.

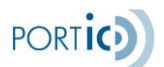

Últimos 2 meses. Expedientes enviados o recibidos los últimos 2 meses.

Últimos 3 meses. Expedientes enviados o recibidos los últimos 3 meses.

Limpiar Filtros: Limpiará todos los criterios de búsqueda informados, dejando la búsqueda por defecto, pero sin ejecutarla.

Botón Buscar: Ejecutará las consultas de los filtros informados.

Informes: El siguiente icono, situado en la barra de filtros de búsqueda, permite al usuario generar un informe Excel de una búsqueda de expedientes

# Lista Expedientes

El listado muestra los expedientes que responden a los criterios de búsqueda ordenados por la fecha de última modificación.

Para cada expediente se muestran los siguientes datos:

Circuito: Se muestra el tipo de circuito del expediente, exportación o importación.

**Seguimiento**: Se muestra el código que indica en qué fase del proceso se encuentra el expediente. Los diferentes códigos son los siguientes:

- **'A'** Confirmación consignatario
- o 'B' Documentación disponible
- $\circ$  'C' OT Generada
- **'D'** Confirmación terminal
- o 'E' Enviadas IIE
- o 'F' Recibido BL

**Expediente**: Se muestra el código alfanumérico que identifica al expediente (número de expediente).

Consignatario: Se muestra el nombre del consignatario relacionado con el expediente.

Cliente: Se muestra el nombre del cliente relacionado con el expediente.

**BL/Booking**: Se muestra el número de booking en caso de un expediente de export, o el número de BL en caso de un expediente de import, que está relacionado con dicho expediente.

**Barco**: Se muestra el nombre del barco que interviene y que está relacionado con el expediente.

L/S: Si se muestra el símbolo sé éste indica en import que se dispone de la fecha real de llegada de la mercancía (L). En export que se dispone de la fecha real de salida de la mercancía (S). Si nos situamos con el cursor sobre el símbolo nos aparece dicha fecha.

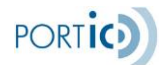

**ETA/ETD**: (Estimated Time of Arrival / Estimated Time of Departure): Se muestra la *fecha estimada de llegada del barco* y la *fecha estimada de salida del barco* respectivamente.

**Condiciones de transporte**: Se muestra el tipo de condiciones de transporte, si es Merchant o es Carrier.

Estado: Se muestra el estado del expediente. Los estados posibles son:

- En preparación: El expediente está en elaboración y aún no se ha enviado al receptor.
- En curso: El expediente ha sido enviado y está siendo procesado.
- Con Incidencias: El expediente no cumple las reglas de validación de Portic o ha sido rechazado por el receptor.
- o Cancelado: El expediente ha sido cancelado por el emisor.

Fecha Ult. Modificación: Se mostrará la fecha de la última modificación del expediente.

**Usuario**: Muestra el usuario que creó el expediente y en caso de haber sido modificado muestra el usuario que lo modificó en último lugar.

## Barra de Navegación

Si, como resultado de efectuar una búsqueda, se nos muestra una lista de expedientes que abarca más de una página, podemos hacer uso de los iconos anterior (I4) y siguiente (I4) para desplazarnos por las páginas.

K < 1 2 3 > ►

También existe la opción de situarnos en una página en concreto. Simplemente debemos pulsar sobre el número de página deseado.

### Track & Trace

Muestra toda la información relacionada con la situación actual del contenedor y la documentación emitida y recibida sobre el mismo.

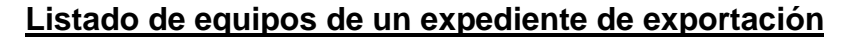

Situado debajo del listado de los expedientes tenemos el listado de los equipos asociados al expediente seleccionado. A continuación, se describen las columnas de un equipo de un expediente de exportación:

**CB** ): acceso a la información de ese equipo en el CrystalBox.

Matrícula: es el identificador de cada contenedor.

**Tipo**: es el tipo de contenedor.

Ref.Contenedor: es la referencia del contenedor.

Precinto: es el número de precinto.

**MMPP**: es la mercancía peligrosa asociada a este equipo y nos indica con un código los siguientes estados:

- o 'P': Mercancía peligrosa pendiente de autorizar
- o 'A': Mercancía peligrosa autorizada
- o '': Este equipo no tiene mercancías peligrosas asociadas

**Empresa transporte**: es el nombre de la empresa de transporte que realiza el transporte terrestre para ese equipo.

Documentación recibida: E: Entréguese / A: Admítase.

**Transporte**: el símbolo indica que tenemos la fecha en la que se ha enviado la documentación de transporte, y si nos situamos con el cursor sobre el símbolo nos aparece dicha fecha.

**Preaviso**: el símbolo <sup>el</sup> indica que tenemos la fecha en la que se ha enviado el preaviso, y si nos situamos con el cursor sobre el símbolo nos aparece dicha fecha.

**Salida depot**: el símbolo indica que tenemos la fecha en la que el equipo ha salido del depósito de contenedores vacíos, y si nos situamos con el cursor sobre el símbolo nos aparece dicha fecha.

**Entrada terminal**: el símbolo <sup>esc</sup> indica que tenemos la fecha en la que el equipo ha entrado en la terminal de contenedores, y si nos situamos con el cursor sobre el símbolo nos aparece dicha fecha.

Posicionamientos: muestra el símbolo 💜 si el equipo contiene inspección.

**Despacho**: el símbolo  $\stackrel{\oplus}{=}$  indica que tenemos disponible información sobre el despacho aduanero (no supone garantía de despacho completo del contenedor).

PORTIC

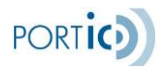

Pulsando sobre dicho icono, nos aparecerá la siguiente pantalla donde se nos mostrará todos los eventos recibidos para el despacho del contenedor seleccionado.

| Docu | imentos Aduaneros      |                                              |                    |          |            |                  |            |                           | ×  |
|------|------------------------|----------------------------------------------|--------------------|----------|------------|------------------|------------|---------------------------|----|
|      | Documento û            | Fecha declaración≎                           | Peso 🗘             | Bultos û | Partida û  | Fecha Levante 🗘  | Estado û   | Fecha Estado 🗘            |    |
|      | 12ES00085511725460     | 29/11/2012 12:57                             | 260                | 0        | 3204110090 | 29/11/2012 12:57 | Despachado | 18/02/2013 15:18          |    |
|      | 12ES00085511725460     | 29/11/2012 12:57                             | 4198               | 0        | 3204120090 | 29/11/2012 12:57 | Despachado | 18/02/2013 15:18          |    |
|      | DUE 12ES00085511725460 | 29/11/2012 12:57<br>085511725460 , Transbord | 52<br>o Automático | 12       | 2831900000 | 29/11/2012 12:57 | Despachado | 18/02/2013 15:18<br>Cerra | ar |

\* Nota: Al posicionar el puntero sobre el número de documento, se aparecerá un tooltip con el tipo y nombre del documento (indicación de Transbordo automático si procede).

**LSP**: el símbolo *indica* que la presentación del levante sin papeles ha sido aceptada por la Autoridad Portuaria.

**Carga**: el símbolo *finita que tenemos la fecha en la que la mercancía se ha cargado en el buque, y si nos situamos con el cursor sobre el símbolo nos aparece dicha fecha.* 

**Seguimiento**: Se muestra información relativa a Track & Trace de exportación. El símbolo indica que se dispone de información relativa a alguna notificación de evento de exportación. Si mantenemos el cursor sobre el visto aparecerá un texto descriptivo sobre el último evento registrado, indicando qué evento se ha producido, donde y en qué fecha.

| ib | Transporte | Preaviso                           | Salida Depot | Entrada Terminal | Peso Verificado | Posicionamiento | Despacho | LSP | Carga | Seguimiento 🗘 |
|----|------------|------------------------------------|--------------|------------------|-----------------|-----------------|----------|-----|-------|---------------|
|    | ~          | 4                                  | 1            | 4                | 4               | Solicitado      | ÷        | ~   |       | 4             |
|    |            | A DE TERMINAL en GENOA el 12/09/13 |              |                  |                 |                 |          |     |       |               |

Esta información también está disponible en la pantalla Ver Expediente, en la columna Seguimiento de un equipo:

EXPEDIENTE DE EXPORTACIÓN

| Equipos     |        |            |      |     |                   |                                |             |            |                                         |
|-------------|--------|------------|------|-----|-------------------|--------------------------------|-------------|------------|-----------------------------------------|
|             |        |            |      |     |                   |                                |             |            |                                         |
| Matrícula   | Bultos | Tipo<br>CN | Tara | SOC | Transportista     | Fecha servicio                 | Peso        | Precinto   | Seguimiento                             |
| ABCU0000001 | 1      | 42G0       |      | Ν   | TRANSPORT<br>S.L. | 17/11/2020 de 10:00 a<br>12:00 | 18600<br>Kg | SEL0349938 | SALIDA DE TERMINAL en GENOA el 12/09/13 |

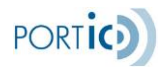

Y, dentro del expediente, en la pantalla Equipos / Partidas, en la columna *Seguimiento* de un equipo:

| Datos Generale                  | s Datos BL | Equipos / Partidas | Peso verificado | Posicionamiento | S    |             |            |         |                 |                 |                 |                               |
|---------------------------------|------------|--------------------|-----------------|-----------------|------|-------------|------------|---------|-----------------|-----------------|-----------------|-------------------------------|
| <i>Equipos</i><br>Equipos solic | itados     |                    | Equipos confi   | rmados          |      |             |            |         |                 | s               | eleccionar todo | Modificar + -                 |
| Cantidad                        | Тіро       |                    | СВ              | Incidencias     | Docs | Matrícula   | Referencia | Tipo CN | Transportista   | Fecha Servicio  | Lugar           | Seguimiento                   |
|                                 |            |                    | <b>)</b> )      |                 | EAO  | ABCU0000003 | 671624_1   | 42G0    | TRANSPORTES S.L | 17/11/2020 de : | Barcelona       | 4                             |
|                                 |            |                    | • •)            |                 |      |             | ref33      | 2259    |                 |                 | SALIDA DE       | TERMINAL en GENOA el 12/09/13 |
|                                 |            |                    |                 |                 |      |             |            |         |                 |                 |                 |                               |
|                                 |            |                    |                 |                 |      |             |            |         |                 |                 |                 |                               |
|                                 |            |                    |                 |                 |      |             |            |         |                 |                 |                 |                               |

No es necesario tener asignado ningún servicio adicional para poder disponer de esta información.

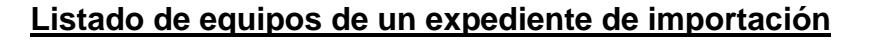

Situado debajo del listado de los expedientes tenemos el listado de los equipos asociados al expediente seleccionado. A continuación, se describen las columnas de un equipo de un expediente de importación:

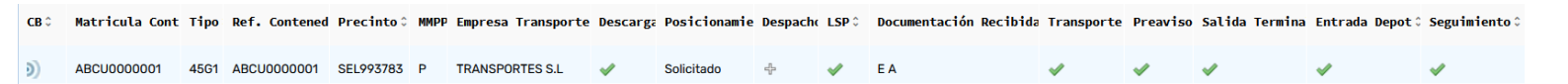

**CB** ): acceso a la información de ese equipo en el CrystalBox.

Matrícula Cont: es el identificador de cada contenedor.

Tipo: es el tipo de contenedor.

Ref.Contenedor: es la referencia del contenedor.

Precinto: es el número de precinto.

MMPP: es la mercancía peligrosa asociada a este equipo y nos indica con un código los siguientes estados:

- o 'P': Mercancía peligrosa pendiente de autorizar.
- 'A': Mercancía peligrosa autorizada.
- o '': Este equipo no tiene mercancías peligrosas asociadas

Empresa transporte: es el nombre de la empresa de transporte que realiza el transporte terrestre para ese equipo.

Descarga: el símbolo 🐖 indica que tenemos la fecha en la que la mercancía se ha descargado en el buque, y si nos situamos con el cursor sobre el símbolo nos aparece dicha fecha.

Posicionamientos: muestra el estado de la inspección.

**Despacho**: el símbolo <sup>+</sup> indica que tenemos disponible información sobre el despacho aduanero (no supone garantía de despacho completo del contenedor).

Pulsando sobre dicho icono, nos aparecerá la siguiente pantalla donde se nos mostrará todos los eventos recibidos para el despacho del contenedor seleccionado. ×

Documentos Aduaneros

| Documento 🗘        | Fecha declaración‡                           | Peso û                 | Bultos 0 | Partida 🗧  | Fecha Levante 🗘  | Estado û   | Fecha Estado 🗘   |
|--------------------|----------------------------------------------|------------------------|----------|------------|------------------|------------|------------------|
| 12ES00085511725460 | 29/11/2012 12:57                             | 260                    | 0        | 3204110090 | 29/11/2012 12:57 | Despachado | 18/02/2013 15:18 |
| 12ES00085511725460 | 29/11/2012 12:57                             | 4198                   | 0        | 3204120090 | 29/11/2012 12:57 | Despachado | 18/02/2013 15:18 |
| 12ES00085511725460 | 29/11/2012 12:57<br>ES00085511725460 , Trans | 52<br>bordo Automático | 12       | 2831900000 | 29/11/2012 12:57 | Despachado | 18/02/2013 15:18 |

PORTIC

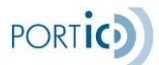

\* Nota: Al posicionar el puntero sobre el nº de documento, se nos informará del tipo y nombre del documento. (indicación de Transbordo automático si procede).

**Transporte**: el símbolo indica que tenemos la fecha en la que se ha enviado la documentación de transporte, y si nos situamos con el cursor sobre el símbolo nos aparece dicha fecha.

**Preaviso**: el símbolo <sup>e</sup> indica si el transportista ha enviado los preavisos correspondientes para retirar el contenedor de la terminal

**Salida Terminal**: el símbolo indica que tenemos la fecha en la que el equipo ha salido de la terminal de contenedores, y si nos situamos con el cursor sobre el símbolo nos aparece dicha fecha.

**Entrada Depot**: el símbolo <sup>e</sup> indica que tenemos la fecha en la que el equipo ha entrado en el depósito de contenedores vacíos, y si nos situamos con el cursor sobre el símbolo nos aparece dicha fecha.

**Seguimiento**: Se muestra información relativa a Track & Trace de importación. El símbolo indica que se dispone de información relativa a alguna notificación de evento de importación. Si mantenemos el cursor sobre el visto aparecerá un texto descriptivo sobre el último evento registrado, indicando qué evento se ha producido, donde y en qué fecha.

| Posicionamie | Despacho 🗘  | LSP 0 | Documentació | Transporte≎ | Preaviso≎ | Salida Termiı | Entrada Depo  | Seguimiento 🌣   |   |
|--------------|-------------|-------|--------------|-------------|-----------|---------------|---------------|-----------------|---|
| Solicitado   | - <u>C-</u> | ~     | EA           | ~           | ~         | 4             | 4             | 4               |   |
|              |             |       |              |             |           | SALIDA DE T   | FRMINAL en NA | NSHA el 22/05/1 | 3 |

Esta información también está disponible en la pantalla *Ver Expediente*, en la columna *Seguimiento* de un equipo:

EXPEDIENTE DE IMPORTACIÓN

| E | quipos      |        |         |      |     |                 |                            |      |           |                                          |
|---|-------------|--------|---------|------|-----|-----------------|----------------------------|------|-----------|------------------------------------------|
|   | Matrícula   | Bultos | Tipo CN | Tara | SOC | Transportista   | Fecha servicio             | Peso | Precinto  | Seguimiento                              |
|   | ABCU0000004 | 1      | 45G1    |      | N   | TRANSPORTES S.L | 17/11/2020 de 0: 00 a 0:00 | 1 Kg | SEL993783 | SALIDA DE TERMINAL en NANSHA el 22/05/13 |

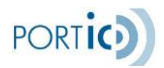

Y, dentro del expediente, en la pantalla Equipos / Partidas, en la columna *Seguimiento* de un equipo:

| Datos Generales                    | Equipos / Partidas | Posicionamientos |             |             |         |                 |                         |           |                                          |
|------------------------------------|--------------------|------------------|-------------|-------------|---------|-----------------|-------------------------|-----------|------------------------------------------|
| <i>Equipos</i><br>Equipos confirma | ados               |                  |             |             |         |                 |                         | Se        | leccionar todo Modificar + -             |
| СВ                                 | Incidencias        | Docs             | Matrícula   | Referencia  | Tipo CN | Transportista   | Fecha Servicio          | Lugar     | Seguimiento                              |
| ٥)                                 |                    | EAP              | ABCU0000004 | ABCU0000004 | 45G1    | TRANSPORTES S.L | 17/11/2020 de 10:00 a 1 | Barcelona | 4                                        |
| ٥)                                 |                    |                  |             | ref222      | 2280    |                 |                         | Barcelona | SALIDA DE TERMINAL en NANSHA el 22/05/13 |

Para poder disponer de esta información es necesario tener asignado el servicio de Track & Trace de Importación.

Si no dispone de dicho servicio, puede solicitarlo contactando con el departamento de atención al cliente de Portic de 8 a 20 horas, en horario laborable de Barcelona, a través de la dirección <u>atencioclient@portic.net</u> o bien por teléfono en el nº **93.503.65.10**.

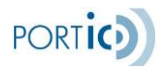

## Preferencias

La pantalla de preferencias permite al usuario añadir las empresas transporte, consignatarios, cláusulas, clientes/partners y datos de transmisión aduanera que son más frecuentemente utilizados por el usuario. Cuando el usuario añade un elemento a la lista ya existente, ésta queda disponible para ser seleccionada por ejemplo en el combo\* de selección de empresas transporte o consignatarios. Lo mismo sucede cuando se añade una cláusula y cliente/partner a su correspondiente lista ya existente.

\* Nota: En la pestaña configuración si tenemos los servicios contratados de Trámites Aduaneros, dispondremos del combo Vista para seleccionar la vista por defecto deseada para cada usuario. También se dispone del combo Condiciones de pago, que indica las condiciones de pago por defecto que se insertan en los nuevos expedientes de exportación.

| FORWARDING           | Usuario: QA TRANSITARIO                      | Empresa: QA TRANSI                  | TARIA Ini                  | cio Sesión: 18/01/2021 09:22 |                   | ! i |
|----------------------|----------------------------------------------|-------------------------------------|----------------------------|------------------------------|-------------------|-----|
| Lista de expedientes | Nuevo Expediente Import Nuevo Expediente Exp | oort Gestión carga expediente Prefe | erencias                   | Vista:                       | General           | ~   |
| Configuración        | Consignatarios Empresas de Transporte Clá    | áusulas Listado Clientes/Partners   | Envío directo terminal Tra | nsmisiones aduaneras (AMS)   | Centros pesadores |     |
| Con                  | nfiguración Usuario                          |                                     |                            |                              |                   |     |
|                      | Email Usuario:                               | jsmith@portic.net                   | Active con los convisio    | o do                         |                   |     |
|                      | Vista:                                       | Gestión Aduanera                    | Trámites Aduaneros c       | ontratados                   |                   |     |
|                      | Condiciones de pago:                         | Collect                             |                            |                              |                   |     |
| Con                  | figuración Global Empresa                    |                                     |                            |                              |                   |     |
|                      | Reenvio Automático de Peso verificado - Comu | inicación a Consignatario: 📿        |                            |                              |                   |     |
|                      | Persona responsable peso verificado:         | John Smith                          |                            |                              |                   |     |
|                      |                                              | Guardar                             |                            |                              |                   |     |
|                      |                                              |                                     |                            |                              |                   |     |

| FORWARDING        | Usuario                 | : QA TRANSITARIO           | Empresa: QA TRANSITA            | ARIA                   | Inicio Semión: 18/01/2021 09:22 |                  |
|-------------------|-------------------------|----------------------------|---------------------------------|------------------------|---------------------------------|------------------|
| ta de expedientes | Nuevo Expediente Import | Nuevo Expediente Export    | Gestión carga expediente Prefer | encias                 | Vista                           | General          |
| Configuración C   | onsignatarios Empres    | as de Transporte Cláusulas | Listado Clientes/Partners       | Envío directo terminal | Transmisiones aduaneras (AMS)   | Centros pesadore |
|                   |                         |                            |                                 |                        |                                 |                  |
| Nombre            |                         | Buscar                     |                                 | Seleccionados:         |                                 |                  |
| NOMBRE 0          | CIUD                    | AD ≎                       |                                 | NOMBRE 0               | CIUDAD 0                        |                  |
| QA APB            |                         |                            |                                 | QA CONSIGNATARIA TEST  | BARCELONA                       |                  |
| QA CONSIGNATARI   | A                       |                            | <                               |                        |                                 |                  |
| QA CONSIGNATARI   | A (NO REGISTRADA)       |                            |                                 |                        |                                 |                  |
| QA CONSIGNATARI   | AWS                     |                            |                                 |                        |                                 |                  |
| QA CONSIGNATARI   | A2                      |                            | ~                               |                        |                                 |                  |
| QA CONSIGNATARI   | 0 MAERSK                |                            |                                 |                        |                                 |                  |
| QA Facturas Sabac | lell                    |                            |                                 |                        |                                 |                  |
|                   |                         |                            |                                 |                        |                                 |                  |

Los símbolos  $\stackrel{>}{\sim}$  se pueden utilizar para añadir o retirar elementos\* de uno en uno. Los símbolos  $\stackrel{>}{\sim}$  se pueden utilizar para añadir o retirar todos los elementos\* a la vez.

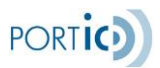

\* Entiéndase por elemento un consignatario, empresa de transporte, cláusula, cliente/partner, etc. en su correspondiente pestaña.

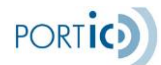

# ANEXO IV - ACTORES

La Autoridad Portuaria de Barcelona "APB": Es la entidad encargada de la gestión y la explotación del puerto de Barcelona.

Tiene varias funciones encargadas, que básicamente corresponden a las tareas de control, gestión y administración de los servicios portuarios, la coordinación de la actuación de los órganos de la administración que actúan en el puerto de Barcelona, la ordenación y el control de la zona de servicio del puerto, la planificación, construcción, conservación y explotación de las obras y servicios portuarios, el fomento comercial de la actividad del puerto, la aplicación y recaudación de las tarifas de los servicios que presta y la otorgación de las concesiones, autorizaciones y subscripciones de contratos de prestación de servicios en el ámbito portuario.

Agente de Aduanas: *cat. Agent de Duanes; ing. Customs Broker.* Persona que actúa como intermediaria entre la administración de aduanas y los particulares, interviene en las operaciones de despacho de las mercancías, como receptor de éstas o como representante autorizado de los consignados.

Armador/Naviero: *cat. Armador/Navilier; ing. Shipowner.* Persona o entidad propietaria de un buque, o de más de uno, que explota en nombre propio y por cuenta propia, o que no siendo el propietario se encarga de su explotación comercial.

**Estibador:** *cat. Estibador; ing. Stevedore.* La persona física o jurídica a cargo directo de la que se hacen las operaciones de estiba, desestiba, carga, descarga, transbordo o cualquier otra operación de manipulación de la mercancía.

**Terminal:** Instalación marítima que recibe y almacena petróleo crudo y productos de producción costa afuera vía ductos y/o buques tanque.

**Transitario:** *cat. Transitari; ing. Forwarder.* Profesional especializado, con amplio conocimiento del sector del transporte internacional, que proyecta, coordina, controla y dirige todas las operaciones necesarias para efectuar el transporte y la logística internacional de mercancías.

Agente Consignatario de Buques: *cat.* Agent Consignatari de Vaixells; ing. Shipping Agent. La persona física o jurídica que actúa como intermediario independiente en nombre y por cuenta de un naviero o armador prestando servicios al buque y a la tripulación y realizando todas las gestiones que le sean encomendadas relacionadas con la estancia de un buque en el puerto. Asimismo, actúa, en nombre del armador, como depositario de la mercancía mientras ésta permanece en la terminal portuaria.

**Consignatario de Mercancías:** Agentes de los emisores/destinatarios de las mercancías, encargados de entregarlas/recibirlas de manos del consignatario de buque. Usualmente, el consignatario de buque es a la vez consignatario de carga, aunque puede suceder que existan para el mismo buque otros consignatarios de carga.

**INTTRA / GT Nexus:** Actualmente Portic está conectado con estas dos plataformas internacionales de software de comercio marítimo, ofreciendo varios de sus servicios a través de la aplicación Portic Forwarding.

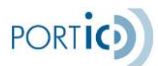

Estas plataformas son sistemas de software que permiten planificar envíos, realizar bookings, enviar instrucciones de embarque y realizar el seguimiento de sus mercancías. Al ser plataformas internacionales, y estar conectadas con sistemas a nivel mundial, el seguimiento que Portic ofrece a través de ellas es también a nivel mundial.

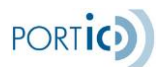

# ANEXO V - GLOSARIO

| A.E.A.T | - Agencia estatal de administración tributaria                                                                        |
|---------|----------------------------------------------------------------------------------------------------|
| APB     | - Autoridad portuaria de Barcelona                                                                                    |
| B/L     | - Conocimiento de embarque (en inglés Bill of Lading)                                                                 |
| DUE     | - Documento único de escala                                                                                           |
| EDI     | - Intercambio Electrónico de Datos (en inglés Electronic Data Interchange).                                           |
| EEMM    | - Estaciones marítimas                                                                                                |
| ENS     | - Entry summary declaration                                                                                           |
| ESMT    | - Entrada y Salida de Mercancías por vía Terrestre.                                                                   |
| ETA     | - Fecha estimada de llegada (en inglés Estimated Time of Arrival).                                                    |
| ETD     | - Fecha estimada de salida (en inglés Estimated Time of Departure).                                                   |
| HAZMAT  | <ul> <li>Hazardous materials information message (se refiere a la lista de carga o descarga<br/>peligrosa)</li> </ul> |
| MMPP    | - Mercancías peligrosas                                                                                               |
| MRN     | - Movement reference number                                                                                           |
| RAM     | - Memoria de Acceso Aleatorio (en inglés Random Access Memory).                                                       |
| WASDIS  | - Waste disposal information message (se refiere a la declaración de residuos)                                        |
| WS      | - Web service                                                                                                    |

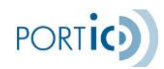

# ANEXO VI - ICONOS

| !        | El icono Histórico de avisos nos permitirá consultar todos los comunicados<br>informados por Portic.                                                |
|----------|----------------------------------------------------------------------------------------------------|
| •        | El icono de Información nos dará información de la aplicación y la versión de esta                                                                  |
| Q        | El icono de la lupa informa de un campo cuyo contenido puede ser recuperado de la base de datos del usuario.                                        |
| ð        | El icono de la goma de borrar permite eliminar la selección realizada en una lista desplegable.                                                     |
| *        | El asterisco junto a un campo indica que este es necesario para el correcto proceso de la operación que se está llevando a cabo.                    |
| Adobe    | El logotipo de Adobe indica que el documento seleccionado puede leerse en formato<br>Adobe PDF.                                                     |
| <b>)</b> | El logotipo de Portic, situado en la barra de información, da acceso al resto de aplicaciones a las que se tiene acceso.                            |
| <b>)</b> | El icono de Cristal Box junto a un equipamiento indica que puede accederse a información en tiempo real de su situación documental y física.        |
| <u>*</u> | Este icono aparecerá, en el desglose de equipamientos de la página principal, junto a los que contengan mercancías peligrosas.                      |
| <b>~</b> | Visto que se activa cuando el campo contiene información o se ha efectuado el evento.                                                               |
| X        | El siguiente icono, nos permitirá generar un informe en formato Excel con el resultado<br>de la búsqueda ejecuta por pantalla.                      |
| !        | El icono admiración nos informa que el botón contiene datos informados.                                                                             |
| ÷        | Muestra el detalle de todos los eventos de los despachos del contenedor.                                                                            |
| 8        | El icono exclamación nos informa de que existe alguna alerta en un equipo que hay que revisar.                                                      |
| ٠        | El icono Alerta, nos advierte de posibles incidencias futuras, como podrían ser caducidad de certificados o eventos que pueden suponer una sanción. |

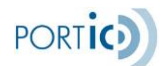

# ANEXO VII - CHAT DE ASISTENCIA

Esta funcionalidad mejorada permite a un usuario de la aplicación interactuar en vivo con un agente del servicio de Atención al Cliente (ATC), y en caso de que el incidente surja fuera del horario del horario laboral, enviará un correo electrónico a ATC con la información sobre la incidencia.

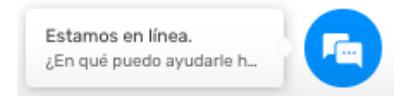

El Chat se inicia haciendo clic sobre el icono azul que se encuentra en la esquina inferior derecha de la aplicación.

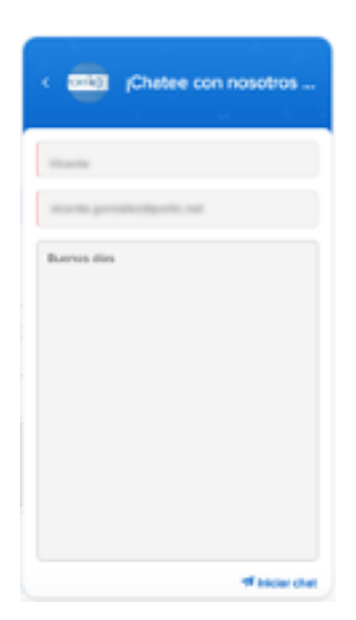

El usuario completa la información obligatoria, esto es el nombre del usuario, preferiblemente el que utiliza para su login en la aplicación y una dirección de correo electrónico.

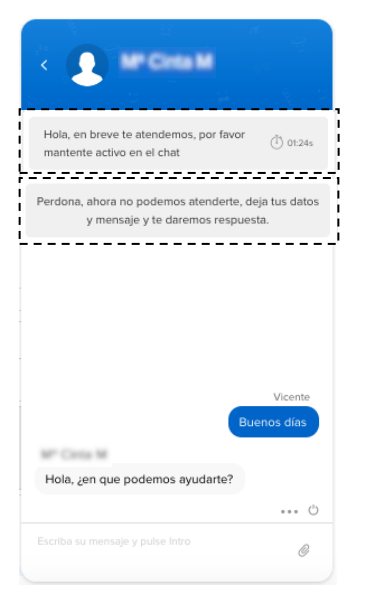

Previa a la respuesta por parte del agente, existe un temporizador (1 minuto y 30 segundos) ya que, si en el caso de que todos los agentes estén ocupados, el usuario puede mandar un mensaje al servicio de ATC (enmarcado con guiones).

En condiciones normales, el Agente de ATC disponible se pone en contacto con el usuario.

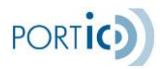

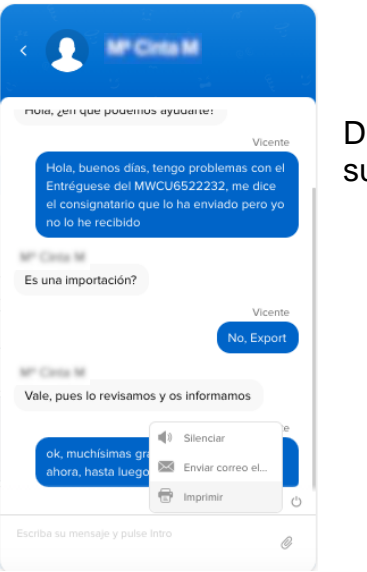

Durante la conversación, el usuario dispone de varias opciones para su mejor experiencia:

- Silenciar el sonido del chat
- Enviar el chat por correo electrónico
- Imprimir

|                                                                                                    |                                                                                                    |                                                                                                    | Imprimir |
|----------------------------------------------------------------------------------------------------|----------------------------------------------------------------------------------------------------|----------------------------------------------------------------------------------------------------|----------|
|                                                                                                    | Transcrinción de chat                                                                                                    |                                                                                                    |          |
|                                                                                                    | Buenos días                                                                                                    |                                                                                                    |          |
|                                                                                                    |                                                                                                    |                                                                                                    |          |
| Detailiitan                                                                                                    | te                                                                                                    | 19 Oct, 10:45:07 AM                                                                                      |          |
| #138 Vicente                                                                                                    |                                                                                                    |                                                                                                    |          |
| Correo electrónico: vice                                                                                                    | nte.gonzalez@portic.net                                                                                                    |                                                                                                    |          |
| Departamento: ATC                                                                                                    |                                                                                                    |                                                                                                    |          |
| Usuario: M* Cinta M                                                                                                    | and a with a second star 10 facel                                                                                                    |                                                                                                    |          |
| oldo web: http://angado.                                                                                                    | loroc.neuramporesas-wo-rone                                                                                                    |                                                                                                    |          |
| and the second second se |                                                                                                    | Duración del chat: 00:03:03                                                                              |          |
| Transcripc                                                                                                    | lat                                                                                                    |                                                                                                    |          |
|                                                                                                    |                                                                                                    |                                                                                                    |          |
|                                                                                                    | Buenos días                                                                                                    | 10:45:07 AM                                                                                              |          |
| <br>(******                                                                                                    | Buenos días<br><sup>1</sup> Hola, ¿en que podemos ayudarte?                                                                                                    | 10.45.07 AM                                                                                              |          |
| Vicente                                                                                                    | Buenos días<br>Hola, ¿en que podemos ayudarte?<br>Hola, buenos días, tengo problemas con el Entréguese del MWCU652233, me dice el<br>consignatario que lo ha envisido pero yo no lo he reobido                                                                                                    | 10:45:07 AM<br>10:46:13 AM<br>10:46:13 AM                                                                |          |
| ,<br>Vicente<br>M* Cirsta N                                                                                                    | Bunno das<br>Hola, jere que podemos ayudarán <sup>7</sup><br>Hola, buenos días, tengo problemas con el Entréguese del MWCU6922232, me dice el<br>consiguadará que lo tra emisido pero ya no lo he rectado<br>Es una lingorisación ?                                                                                                    | 10 45 07 AM<br>10 45 13 AM<br>10 46 13 AM<br>10 46 13 AM                                                 |          |
| ,<br>Vicente<br>M* Cirsta N                                                                                                    | Burned das<br>Hota, Len que podamos ayutarle?<br>Hota, bueno das, tenga protolemas con el Eméguese del MMCU6522232, me dice el<br>consignaturato que lo ha emitado pero yo no lo he recibido<br>Es una importación?<br>No. Esport                                                                                                    | 10 45 07 AM<br>10 46 13 AM<br>10 46 13 AM<br>10 46 38 AM<br>10 46 38 AM                                  |          |
| Vicenti<br>M* Cirisa M<br>M* Cirisa N                                                                                                    | Burnes das<br>Holls, Jan ge obdems systats?<br>1 Holls, Januess das knog serbanes con el Enridguese del MARCU8512232, me dos el<br>companitario que la ternistade pero yan o lo he necibilo.<br>1 Es una Importación?<br>4 No. Esport<br>Vian, pues to invienance y us informances                                                                                          | 10 4507 AM<br>10 4513 AM<br>10 4513 AM<br>10 4513 AM<br>10 4534 AM<br>10 4553 AM                         |          |
| ,<br>Vicenti<br>M <sup>e</sup> Ciris M<br>Vicenti                                                                                                    | Burnes das<br>Holta, Jan ge potemas autoteix <sup>2</sup><br>1 Holta, Jane ge potemas autoteix <sup>2</sup><br>1 Holta, Jane ge potemas autoteix <sup>2</sup><br>E suna importanti que la fra enricidad pero ya no lo he neotido<br>E suna importanti<br>1 No. Export<br>Vala, pues la revitamos y os informanos<br>e, muchimama gradas, eso es todo par atron, hasta luego | 10 4607 AM<br>10 45 13 AM<br>10 46 13 AM<br>10 46 33 AM<br>10 46 35 AM<br>10 47 33 AM                    |          |
| ,<br>Vicenti<br>M* Cirela M<br>M* Cirela M                                                                                                    | Burnico dias<br>Holia, Jange podema syutakris?<br>Holia, barvon dias, tengo problemas con el Erinôguese del MIVCU6522232, me dos el<br>consiguianto que la ha emidado per ya no la he noblido<br>Es una importación?<br>Ne, Esport<br>Vite, pues la revisance y os informanos<br>el, muchiama gracias, eso es todo por ahora, hasta luego                                   | 10 4.07 AM<br>10 45 T3 AM<br>10 45 T3 AM<br>10 45 T3 AM<br>10 45 T3 AM<br>10 47 T3 T AM<br>10 47 T3 T AM |          |
| ,<br>Vicenti<br>M° Crista M<br>M° Crista M<br>Vicenti                                                                                                    | Burnes das<br>Hoha, Lange problems systemis?<br>• Hola, Lange problems and Emilyase del MARC/45522332, me dos el<br>comparatar que a la envisada pera ya no lo fe notablo<br>E Si una importación?<br>• No, Espol<br>• Wala, pues la enviranna y as informanos<br>• de, muchhiemas gradas, ese es todo par añora, hasta lungo                                               | 10 4 617 AM<br>10 4813 AM<br>10 4813 AM<br>10 4813 AM<br>10 4835 AM<br>10 4535 AM                        |          |

Si el usuario solicita la impresión, se abre una nueva ventana con toda la información relativa a la sesión de chat incluida la conversación mantenida con el agente.

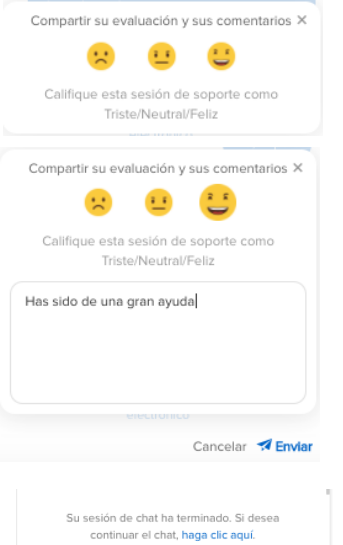

Enviar esta transcripción por correo electrónico Una vez finalizado el chat, se pone a disposición del usuario la evaluación del Agente que le ha atendido y los comentarios que quisiera aportar.

Cuando el usuario ha enviado su valoración, podrá volver al chat o enviar la transcripción por correo electrónico.

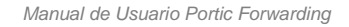

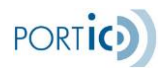

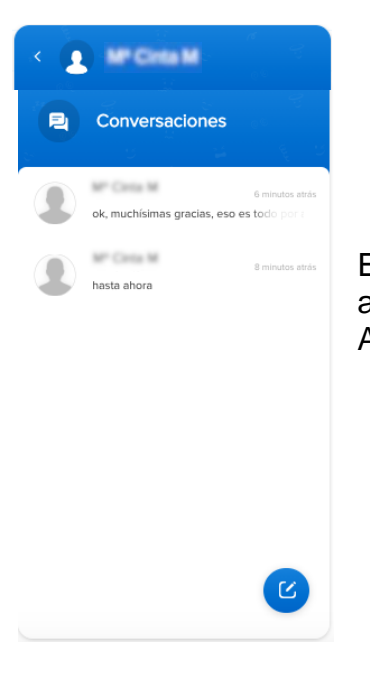

El usuario tiene también a su disposición el historial de conversaciones accediendo mediante la flecha a la izquierda de la imagen del agente ATC.

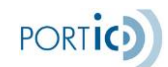

# ANEXO VIII - VALIDACIONES

Estas son algunas de las validaciones que se realizan en la aplicación:

## General

- Buscando expedientes, si se especifica alguno de los dos primeros filtros de búsqueda, y el tipo de filtro requiere informar un valor, se validará que el valor esté informado. Por ejemplo, filtramos por número de booking, pero no se informa el número de booking. Se muestra el error "Debe introducir algún carácter para filtrar"

- Creando un nuevo expediente de export, según el tipo de expediente que se vaya a crear, se realizarán unas u otras validaciones:

A) Expediente normal (no posicionados). Es obligatorio informar:

- Consignatario
- Naviera
- Puerto de descarga

- Rellenar los datos para al menos un equipo:

- Cantidad (Número de equipos)
- Tipo (Tipo de equipo)

B) Expediente para posicionados. Es obligatorio informar:

- Consignatario
- Escala

- Creando un nuevo expediente de export, según el tipo de expediente que se vaya a crear, se realizarán unas u otras validaciones:

A) Expediente normal (no posicionados). Es obligatorio informar:

- Nº BL
- Consignatario de la mercancía
- Condiciones de transporte
- B) Expediente para posicionados. Es obligatorio informar:
- Escala
- Consignatario de la mercancía
- Condiciones de transporte

- Al cargar el archivo de Microsoft Excel con formato XLS, se valida el contenido del fichero a cargar, y se devuelven todos los errores detectados en el contenido del fichero, indicando también la fila y columna en la que se encuentra cada error.

Los campos en el fichero de carga se han configurado con las siguientes características

- Tráfico. Char(6)
- Nº Contenedor. Char(35)
- BL/Booking. Char(35)
- Locode puerto. Char(5)
- NIF Proveedor. Char(17)

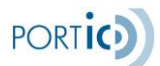

### - ETA/ETD. Fecha con formato DD/MM/AAAA

- Al modificar un registro de transmisiones aduaneras se realizan las siguientes validaciones sobre el campo ID del responsable de la transmisión aduanera:

- Si el país es UNITED STATES el ID Responsable debe tener 4 caracteres (letras)

- Si el país es CANADA el ID Responsable debe tener 4 caracteres (alfanumérico) y el primero debe ser '8'

- Enviando una petición de booking es obligatorio informar los siguientes datos:

- En "Datos Generales":
  - Número de expediente
  - Fecha de salida
  - Lugar origen (Sólo si las condiciones de transporte son "Door to Pier" o "Door to Door")
  - Puerto de carga
  - Puerto de descarga
  - Lugar destino (Sólo si las condiciones de transporte son "Pier to Door" o "Door to Door")
  - Naviera
- En "Datos BL":
  - Nombre y dirección del Shipper Validaciones de Back-end:
- Se valida que el mensaje generado cumpla la guía del mensaje IFTMCSP (Petición de booking)

- Enviando una modificación o una cancelación de petición de booking, si la naviera informada en el expediente está adscrita en una plataforma internacional, como Inttra o GT Nexus, por norma general hay que esperar a recibir la confirmación del envío anterior, de lo contrario, probablemente la plataforma internacional rechazará el envío por este motivo. Este rechazo no lo realiza Portic, sino que vendrá de Inttra o GT Nexus, pero añadimos en este apartado la validación para dejar constancia de esta casuística. Por esto mismo, si la naviera no utiliza ninguna plataforma internacional, esta validación no se llevará a cabo.

- Enviando unas Instrucciones de Embarque, es obligatorio informar los siguientes datos:

- En "Datos Generales":
  - Número de expediente
  - Número de booking
  - Escala
  - Barco
  - Lugar origen (Sólo si las condiciones de transporte son "Door to Pier" o "Door to Door")
  - Puerto de carga
  - Puerto de descarga

- Lugar destino (Sólo si las condiciones de transporte son "Pier to Door" o "Door to Door")

- Naviera

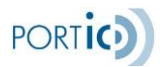

- En "Datos BL":
  - "Número de originales BL" o bien "Número de copias BL"
  - Oficina emisión BL
  - Nombre y dirección del Shipper
  - Nombre y dirección del Consignee
  - Nombre y dirección del Notify

- Enviando unas Instrucciones de Embarque, se valida que el mensaje generado cumpla la guía del mensaje IFTMCS (Instrucciones de Embarque)

- Enviando unas Instrucciones de Embarque, si el puerto de descarga está sito en Egipto, será obligatorio informar:

- La referencia ACID
- El país codificado del Shipper (expedidor)
- El número de identificación gubernamental del Consignee (destinatario) y del Shipper (expedidor)

- Enviando una cancelación de Instrucciones de Embarque, se valida que se haya enviado previamente un documento de Instrucciones de Embarque para ese expediente. De lo contrario, se muestra el mensaje de error "No se puede cancelar el documento ya que no existe un envío previo del mismo"

- En el ISF 10+2 es obligatorio informar los siguientes datos:

- Email receptor(es)
- Master BL numbers
- Country of origin
- Commodity HTS number (debe tener al menos 6 números)

- Añadiendo/Modificando partidas de Export se valida lo siguiente:

- Si ya existen equipos CONFIRMADOS con partidas, se ha seleccionado un equipo SOLICITADO, y se está intentando añadir o modificar una partida solicitada (partida de un equipo solicitado), aparecerá uno de los siguientes mensajes de error:
  - No se pueden añadir partidas reservadas si ya existen partidas confirmadas
  - No se pueden modificar partidas reservadas si ya existen partidas confirmadas
- Si se pasa la validación anterior, es obligatorio informar los siguientes datos:
  - Total de bultos
  - Tipo de bulto
  - Peso bruto mercancía
  - Descripción mercancía
  - Debe asociarse como mínimo un equipo para la partida

- La cantidad del total de bultos de la partida repartidos en cada uno de los equipos debe de ser igual al total de bultos de la partida

- Añadiendo/Modificando equipos de Export se valida lo siguiente:

• Es obligatorio informar los siguientes datos:

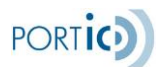

- Referencia
- Tipo de equipo
- El formato de la matrícula está formado por 4 letras y 7 números: LLLLNNNNNNN (donde L son letras y N son números)
- Enviando/Cancelando un transporte de Export se valida lo siguiente:
  - Es obligatorio haber seleccionado al menos un equipo para poder enviar/cancelar el transporte
  - Se valida que el mensaje generado cumpla la guía del mensaje

IFTMINE03/IFTMINE03P (Orden de Transporte de Export / Petición de Transporte de Export)

 Para poder ver la documentación de un equipo, es obligatorio haber seleccionado al menos un equipo previamente. Si no hay ningún equipo seleccionado, se mostrará el siguiente aviso "Seleccione un equipo para ver sus documentos"

- Añadiendo/Modificando equipos de Import se valida lo siguiente:
  - Es obligatorio informar los siguientes datos:
    - Referencia
    - Tipo de equipo
    - Peso

- Si se informa la matrícula, y no está marcada la casilla "S.O.C.", se valida que el formato de la matrícula sea LLLLNNNNNN (4 letras y 7 números)

- Enviando/Cancelando un transporte de Import se valida lo siguiente:

- Es obligatorio informar el número de expediente y el número de BL en los datos de cabecera

- Es obligatorio haber seleccionado al menos un equipo para poder enviar/cancelar el transporte

- Se valida que el mensaje generado cumpla la guía del mensaje

IFTMIN2I05/IFTMIN2I05P (Orden de Transporte de Import / Petición de Transporte de Import)

- Añadiendo/Modificando partidas de Import es obligatorio informar los siguientes datos:
  - Total de bultos
  - Tipo de bulto
  - Peso bruto mercancía
  - Descripción mercancía
  - Debe asociarse como mínimo un equipo para la partida
  - La cantidad del total de bultos de la partida repartidos en cada uno de los equipos debe de ser igual al total de bultos de la partida

- No se puede cancelar una orden de transporte si ya se han enviado preavisos para este contenedor

- No se pueden enviar órdenes de transporte si la empresa emisora no está registrada en la Web de Órdenes de Transporte, o está registrada, pero ha caducado el registro

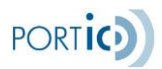

## **Peso Verificado**

- Enviando un mensaje de Peso Verificado, se realizan las siguientes validaciones:

### <u>Ambos mensajes</u>

- Si se envía un primer envío, se valida que no exista otro documento de ese mismo tipo, de ese emisor, para ese receptor y con ese número de documento
- Si se envía una modificación o cancelación, se valida que se haya enviado previamente otro documento de ese mismo tipo, de ese emisor, para ese receptor y con ese número de documento

### Solicitud de Pesaje

Se realizan todas las validaciones para que el mensaje VERMASSOL, según la guía de implementación, sea correcto. Algunas de las validaciones más importantes son:

- Que esté informado el número de booking
- Indicar a quién se le solicita el pesaje (que no esté marcado "No solicitar")
- Si se quiere solicitar el pesaje a la terminal:
  - Que esta esté informada en el expediente
  - Que el consignatario del expediente haya enviado un admítase de la mercancía a la terminal a la que se solicita el pesaje
- Si se quiere solicitar el pesaje a un centro pesador, que esta esté informado el centro pesador
- Que no exista otra solicitud de pesaje sobre el mismo contenedor

### Comunicación de pesaje

Se realizan todas las validaciones para que el mensaje VERMASCOM, según la guía de implementación, sea correcto. Algunas de las validaciones más importantes son:

- Que esté informado el número de booking
- Que esté informada la matrícula del equipo
- Que esté informada la terminal en el expediente

- Respondiendo una solicitud de pesaje recibida, se valida que se haya recibido una solicitud de pesaje a la que poder aceptar/rechazar